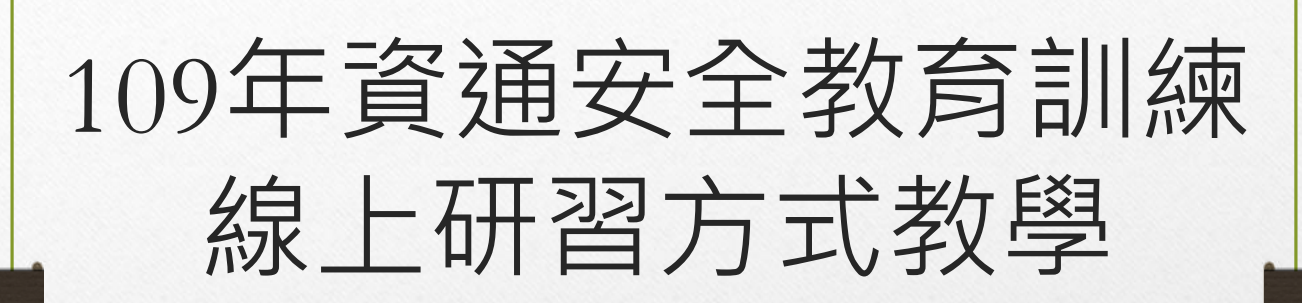

## By 長樂國小

法令來源

- 資通安全管理法子法-資通安全責任等級分級辦法規定:
- 校內電腦使用者每人每年需接受三小時以上之一般資通安全教育訓練。
- 詳見:資通安全管理法子法最新公告
- <u>https://nicst.ey.gov.tw/Page/D94EC6EDE9B1</u>
   0E15/8c1e32e1-f068-4cab-a97d-865d5524d705

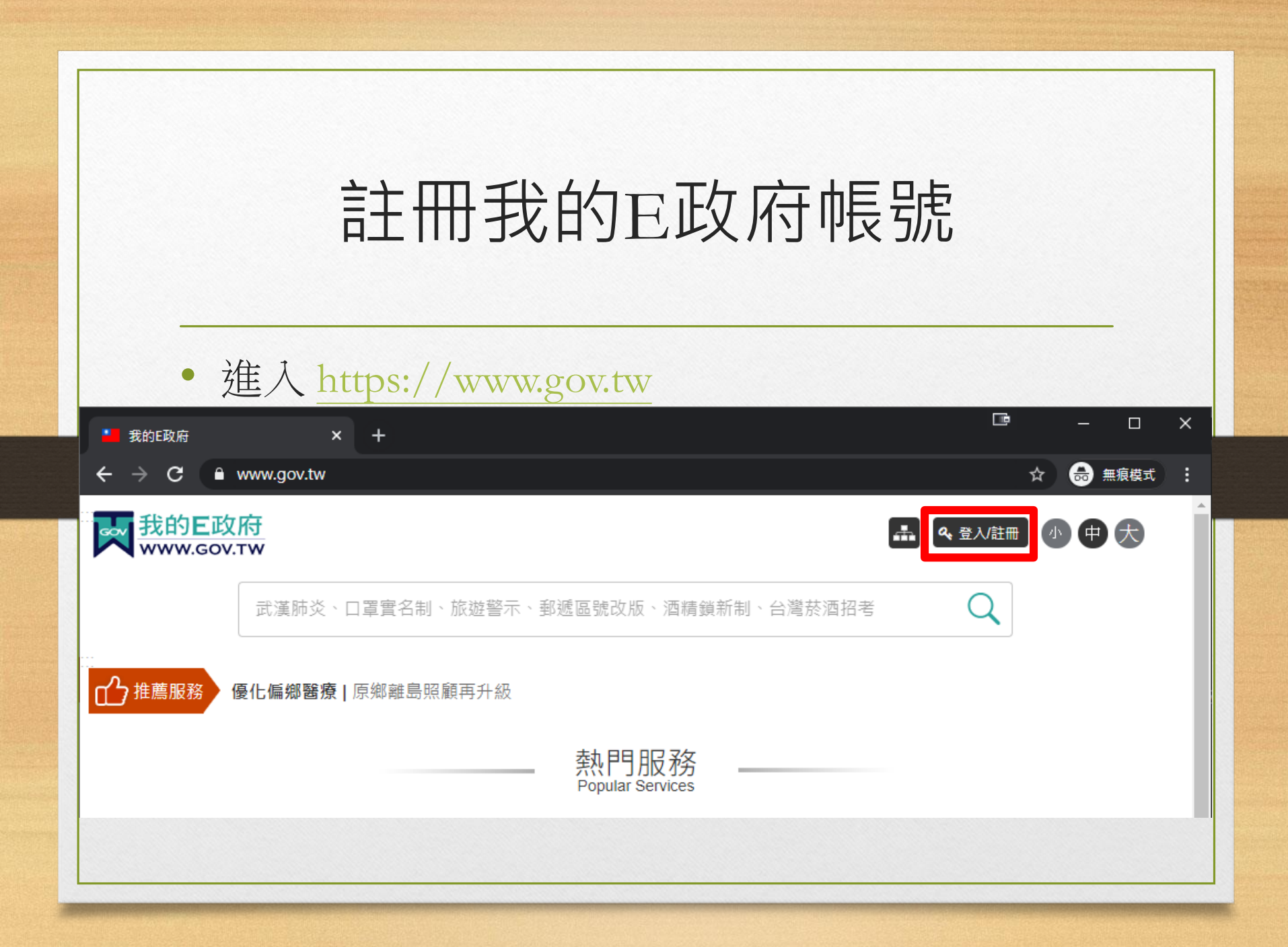

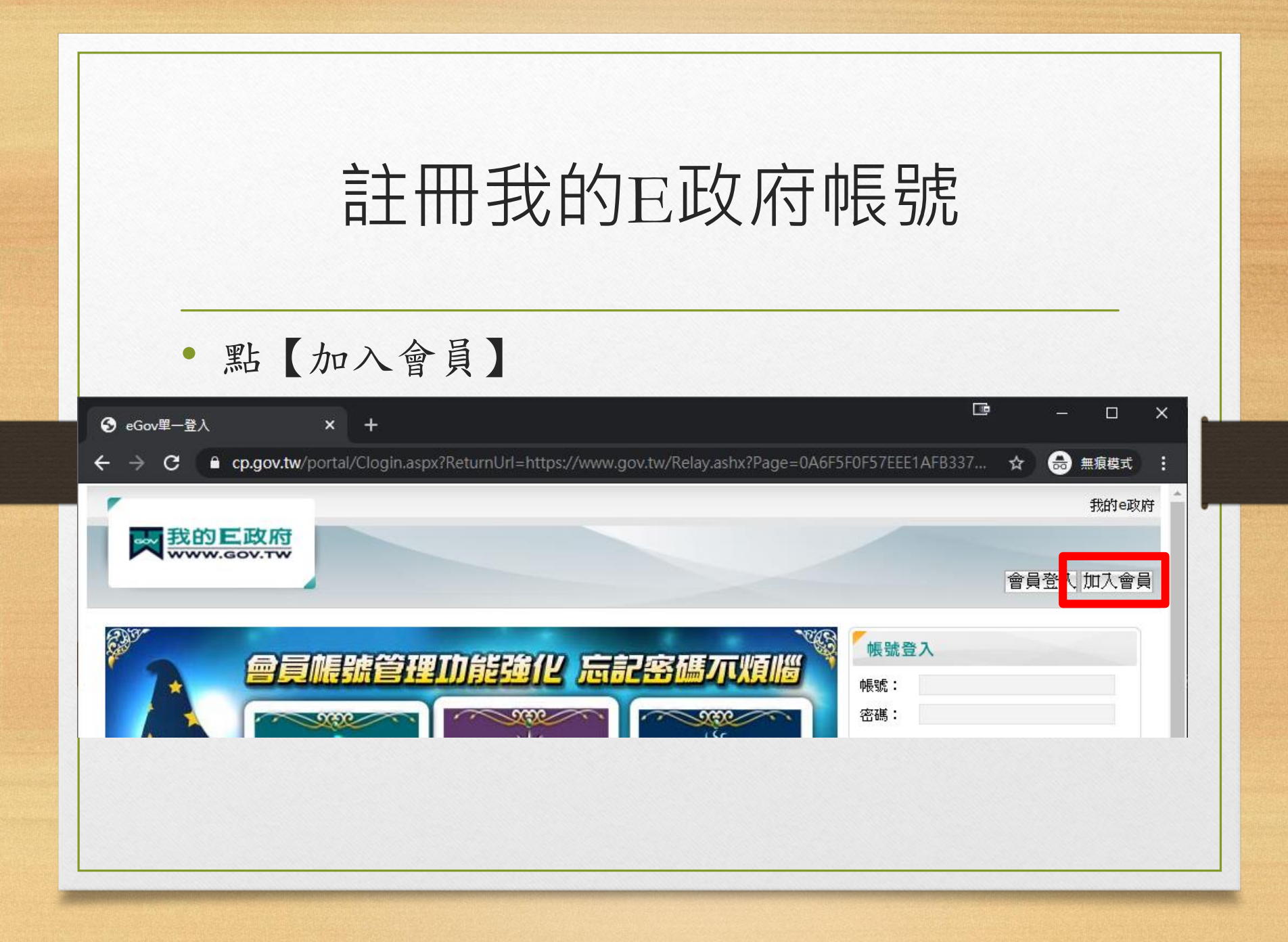

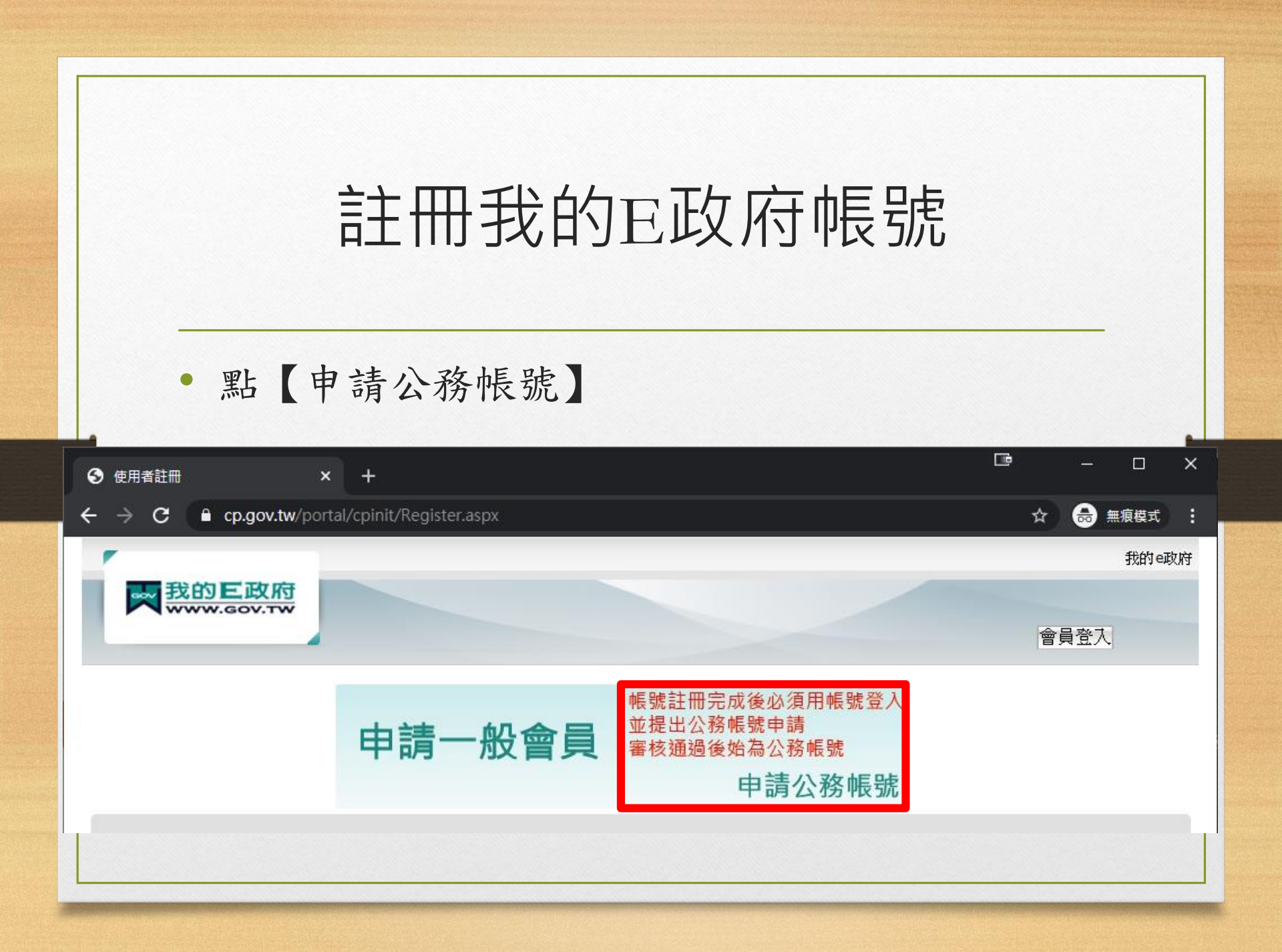

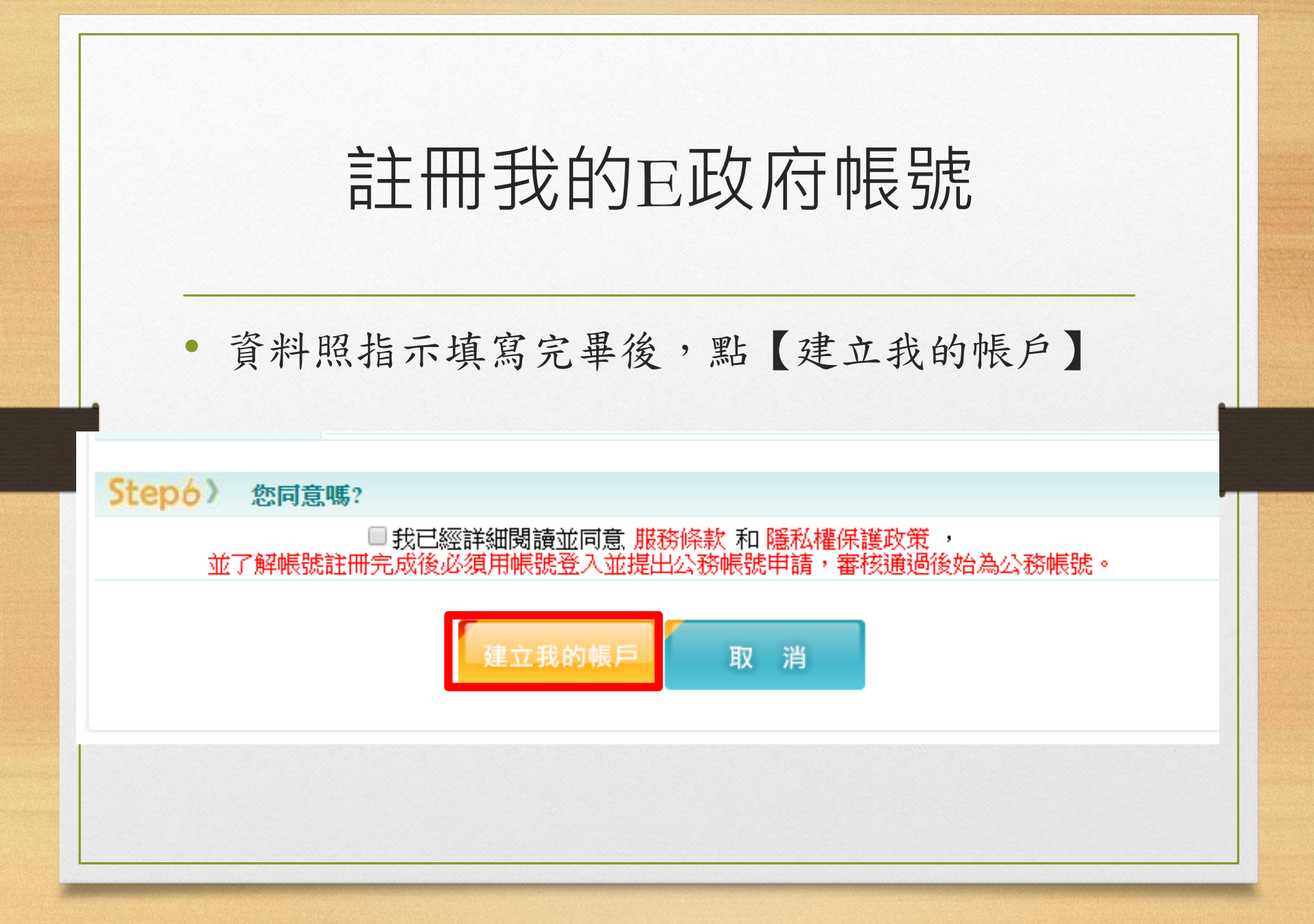

# 註冊我的E政府帳號

• 註冊成功

#### 傳送訊息

一般會員註冊成功,您已成功註冊我的E政府會員帳號,系統已發送「註冊成功通知 信」至您的電子信箱(aal\*\*\*@gm.kl.edu.tw)

\*.若您要申請成為公務帳號,請點擊下面的連結 <u>https://www.cp.gov.tw/portal/cpuser/transfer.aspx</u>

回首頁

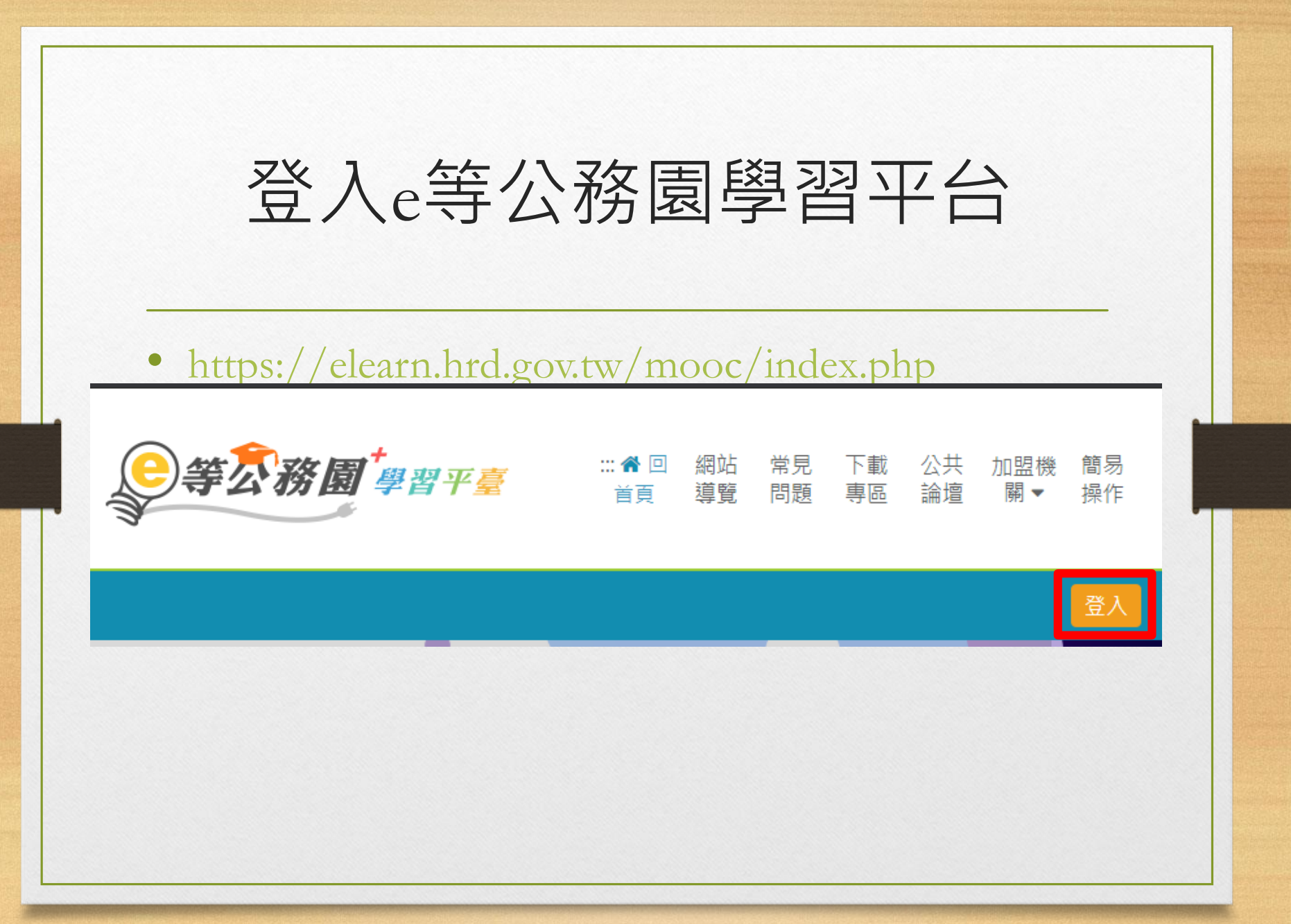

- 下方為【一般民眾登入】
- 點【我的e政府】

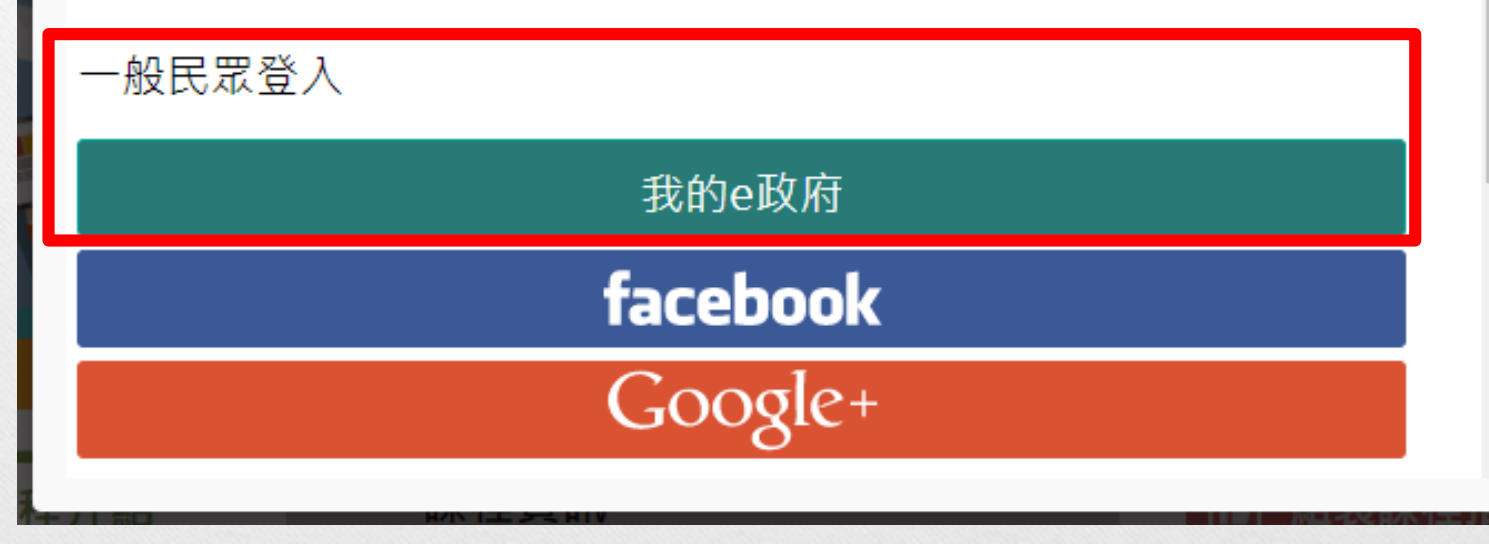

條件是否相

• 冯鼠 溶龄 江下海, 为【——船 足 罢 入】

一般民眾登入

請點選 [登入我的e政府]

1. 如需學習時數證明, 須完成以下2項任一項。如下:

(1)於我的E政府上傳自然人憑證。

(2)於我的E政府註冊會員時,務必填寫完整姓名跟身分證 字號。

2. 如不需學習時數證明,可使用一般會員帳號登入。

3. 於本平臺以 Google 或 Facebook 帳號登入,因無法識別 身分,學習紀錄無法與我的e政府帳號進行合併。

公務帳號查詢

登入我的e政府

• 點【確定】

#### elearn.hrd.gov.tw 顯示

如果您是公務人員,您目前所使用的是一般民眾帳號,所閱讀的課程無法 登錄為公務人員的終身學習時數,請您改用公務人員帳號進行登入。「您 目前所登入的帳號身分為一般民眾(非公務帳號),不允許由公務人員登入 區進行登入!!

如您確為公務人員,請於「我的e政府」使用公務帳號進行登入,或改由 「人事服務網eCPA」登入,學習才得以計入公務人員終身學習時數。 如您為一般民眾,請改由一般民眾登入區進行登入!

確定

(作)

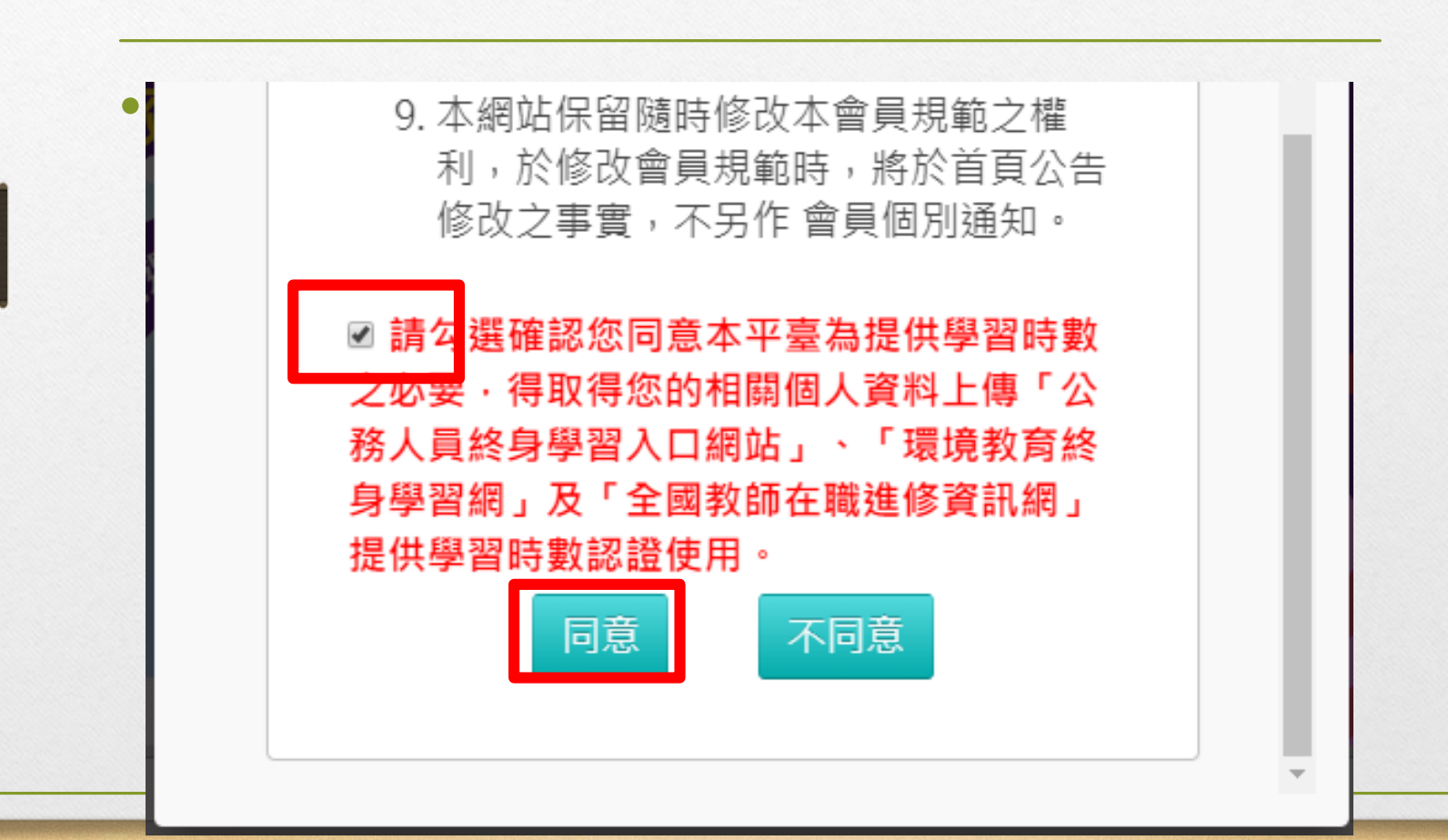

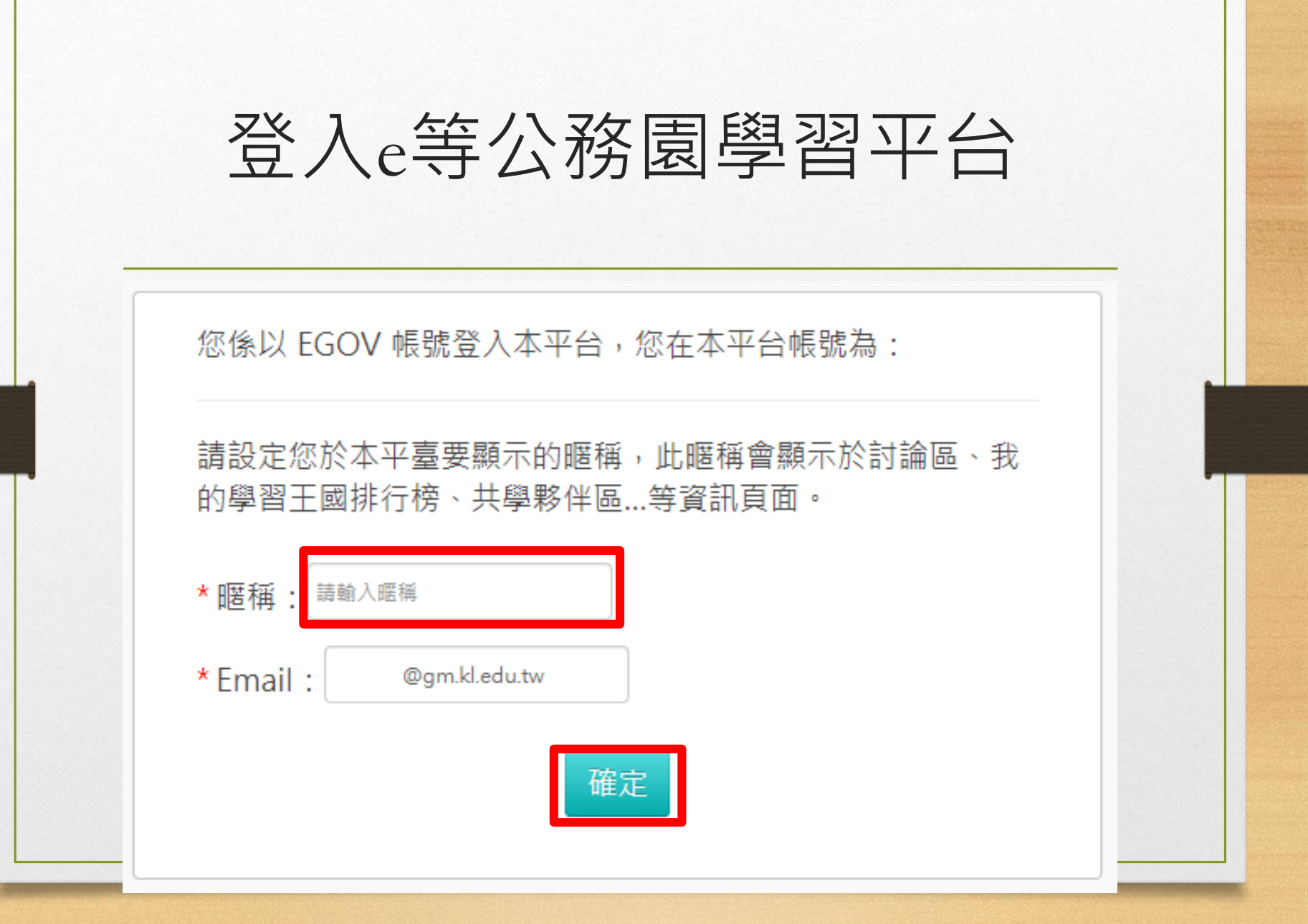

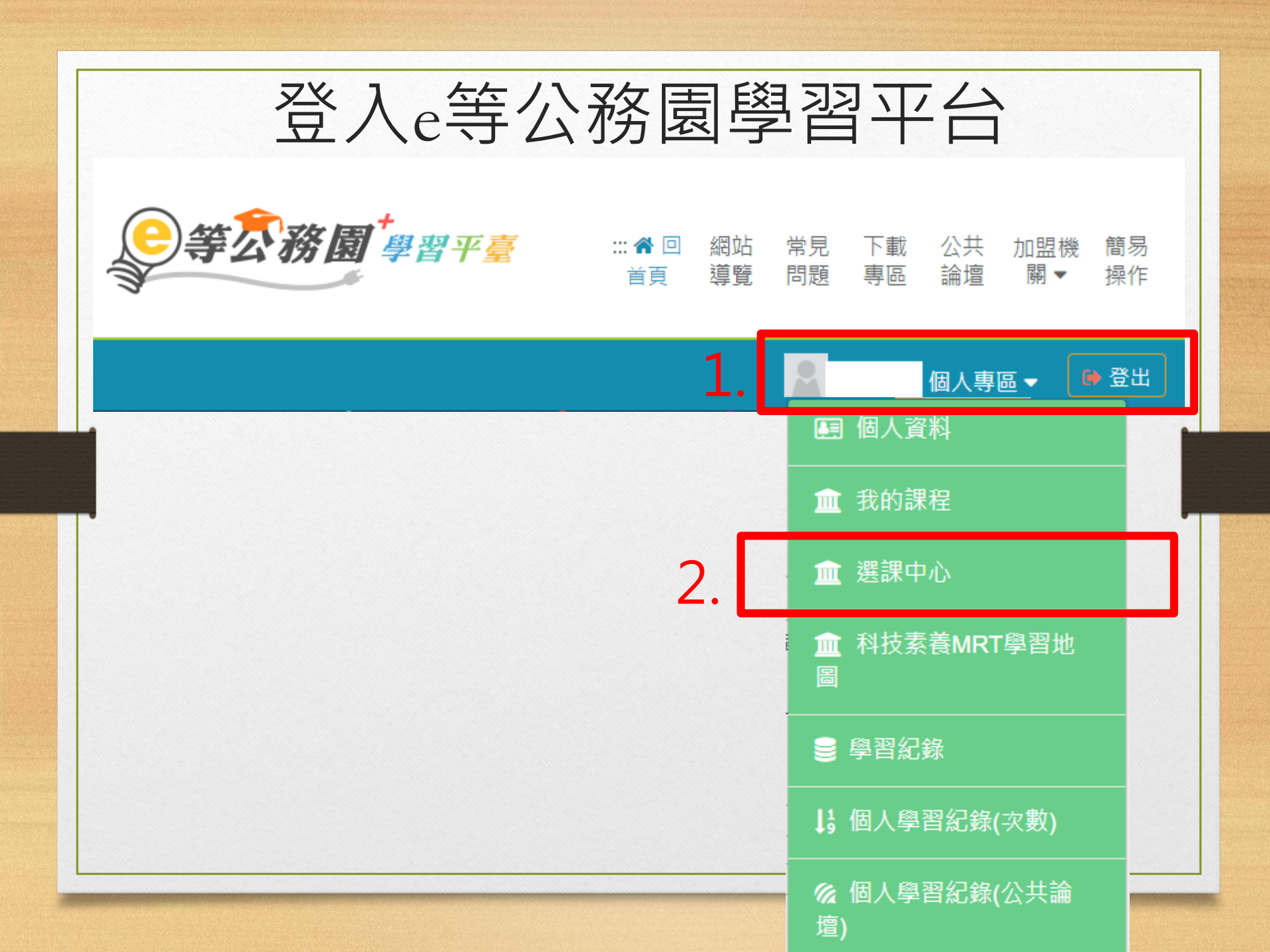

|                                                      | 誄柱朔別                                                                                                    | · 組                                  | 农禄柱                                                                                                    |
|------------------------------------------------------|----------------------------------------------------------------------------------------------------|--------------------------------------|----------------------------------------------------------------------------------------------------|
|                                                      | 加盟專區:                                                                                                    | 基門                                   | 隆e學堂                                                                                                    |
|                                                      | - •                                                                                                    |                                      |                                                                                                    |
|                                                      |                                                                                                    |                                      |                                                                                                    |
| 選課中心                                                 | ᄨᆍᆃᇚᇭᇭᅣᇏᇳᇧᅆᅟᆙᅆᇥᇫᇽᅣᇛᆇᆙᆄᄹᇉᇛ                                                                                                    |                                      |                                                                                                    |
| <ul> <li>、若『退選』課程</li> <li>、您可以至『個人專》</li> </ul>     | ·將 <b>尓曹</b> 保留「學習紀録」、「測驗」及「問卷」作答結果。<br>厚區』/『學習紀錄』查詢課程(含組裝課程)的修課記錄・是得                                                                                                    | 5通過認證。                               |                                                                                                    |
|                                                      |                                                                                                    |                                      |                                                                                                    |
| 課程類別                                                 | ○ 全部課程 ○ 開放式課程 ● 組裝課程 ○ 磨課師MOOCs                                                                                                    | 關鍵字                                  | 關鍵字                                                                                                    |
| 課程類別                                                 | <ul> <li>○ 全部課程 ○ 開放式課程 ● 組装課程 ○ 磨課師MOOCs</li> <li>○ 微學習 ○ 專班課程SPOC ○ 電子書 ○ 直播課程</li> </ul>                                                                                                    | 關鍵字                                  | 關鍵字<br>課程名稱、課程簡介、學習目標、課程適用對象、講座資訊、課程關鍵                                                                                                    |
| 課程類別<br>●●<br>教材提供機關名稱                               | <ul> <li>○ 全部課程 ○ 開放式課程 ● 組装課程 ○ 磨課師MOOCs</li> <li>○ 微學習 ○ 専班課程SPOC ○ 電子書 ○ 直播課程</li> <li>教材提供機關(學校)名稱</li> </ul>                                                                                                    | 關鍵字<br>認證時數                          | 關鍵字<br>課程名稱、課程簡介、學習目標、課程適用對象、講座資訊、課程關鍵<br>小時 ~ //                                                                                                    |
| 課程類別<br>● ●                                          | <ul> <li>○ 全部課程 ○ 開放式課程 ● 組装課程 ○ 磨課師MOOCs</li> <li>○ 微學習 ○ 專班課程SPOC ○ 電子書 ○ 直播課程</li> <li>教材提供機關(學校)名稱</li> <li>如輸入「公務人力發展學院」或機關名稱部分字串「人力發展學院」</li> </ul>                                                                                                    | 關鍵字<br>認證時數                          | 關鍵字<br>課程名稱、課程簡介、學習目標、課程適用對象、講座資訊、課程開鍵<br>小時 ~ //<br>如:1~3小時                                                                                                    |
| 課程類別<br>◆<br>教材提供機關名稱<br>終身課程主類別                     | <ul> <li>○ 全部課程 ○ 開放式課程 ● 組装課程 ○ 磨課師MOOCs</li> <li>○ 微學習 ○ 専班課程SPOC ○ 電子書 ○ 直播課程</li> <li>         教材提供機關(學校)名稱         如輸入「公務人力發展學院」或機關名稱部分字串「人力發展學院」</li></ul>                                                                                                    | 關鍵字<br>認證時數<br>終身課程子類別               | 開鍵字<br>課程名稱、課程簡介、學習目標、課程適用對象、講座資訊、課程關鍵<br>小時 ~<br>リ<br>如:1~3小時                                                                                                    |
| 課程類別<br>教材提供機關名稱<br>終身課程主類別<br>加盟専區                  | <ul> <li>○ 全部課程 ○ 開放式課程 ● 組装課程 ○ 磨課師MOOCs</li> <li>○ 微學習 ○ 専班課程SPOC ○ 電子書 ○ 直播課程</li> <li>教材提供機關(學校)名稱</li> <li>如輸入「公務人力發展學院」或機關名稱部分字串「人力發展學院」</li> <li>全部</li> <li>基隆e學堂</li> </ul>                                                                                                    | 關鍵字<br>認證時數<br>終身課程子類別<br>選課狀態       | <ul> <li>開鍵字</li> <li>課程名稱、課程簡介、學習目標、課程適用對象、講座資訊、課程開鍵</li> <li>小時 ~ </li> <li>小時 </li> <li>小時 </li> <li>生部</li> </ul>                                                                                   |
| 課程類別<br>教材提供機關名稱<br>終身課程主類別<br>加盟專區<br>其他篩選條件        | <ul> <li>○ 全部課程 ○ 開放式課程 ● 組装課程 ○ 磨課師MOOCs</li> <li>○ 微學習 ○ 專班課程SPOC ○ 電子書 ○ 直播課程</li> <li>         教材提供機關(學校)名稱         如軸入「公務人力發展學院」或機關名編部分字串「人力發展學院」         全部         <ul> <li>◆</li> <li></li> <li></li></ul></li></ul> | 開鍵字<br>認證時數<br>終身課程子類別<br>選課狀態<br>排序 | <ul> <li>開鍵字</li> <li>課程名稱、課程簡介、學習目標、課程適用對象、講座資訊、課程關鍵</li> <li>小時 ~ 1</li> <li>如:1~3小時</li> <li>全部</li> <li>全部</li> <li>全部</li> <li>①</li> <li>①</li> <li>(後報名排前面)</li> </ul>                           |
| 課程類別<br>教材提供機關名稱<br>終身課程主類別<br>加盟專區<br>其他篩選條件        | <ul> <li>○ 全部課程 ○ 開放式課程 ● 組装課程 ○ 磨課師MOOCs</li> <li>○ 微學習 ○ 專班課程SPOC ○ 電子書 ○ 直播課程</li> <li>         教材提供機關(學校)名稱         如輸入「公務人力發展學院」或機關名稱部分字串「人力發展學院」         <ul> <li>(全部</li> <li>✓</li> </ul> </li> <li>基隆e學堂 </li> <li>✓</li> <li> <ul> <li>(可動課程)</li> <li>○ 僅顯示不限制報名身分課程</li> </ul> </li> </ul>                                                                                                    | 關鍵字<br>認證時數<br>終身課程子類別<br>選課狀態<br>排序 | <ul> <li>開鍵字</li> <li>課程名稱、課程簡介、學習目標、課程適用對象、講座資訊、課程關鍵</li> <li>小時 ~ 」</li> <li>小時 ~ 」</li> <li>如:1~3小時</li> <li>全部</li> <li>全部</li> <li></li></ul>                                                      |
| 課程類別<br>教材提供機關名稱<br>終身課程主類別<br>加盟專區<br>其他篩選條件<br>瀏覽器 | <ul> <li>○ 全部課程 ○ 開放式課程 ● 組装課程 ○ 磨課師MOOCs</li> <li>○ 微學習 ○ 専班課程SPOC ○ 電子書 ○ 直播課程</li> <li>教材提供機關(學校)名稱</li> <li>如輸入「公務人力發展學院」或機關名稱部分字串「人力發展學院」</li> <li>全部</li> <li>✓</li> <li>基隘e學堂</li> <li>✓</li> <li>一行動課程</li> <li>○ 僅顯示不限制報名身分課程</li> <li>● 全部 ○ IE ○ 非IE</li> </ul>                                                                                                    | 關鍵字<br>認證時數<br>終身課程子類別<br>選課狀態<br>排序 | <ul> <li>開鍵字</li> <li>課程名稱、課程簡介、學習目標、課程適用對象、講座資訊、課程關鍵</li> <li>小時 ~ 1</li> <li>如:1~3小時</li> <li>全部</li> <li>全部</li> <li>① 依報名時間(後報名排前面)</li> <li>○ 依課程上架時間(後上架排前面)</li> </ul>                           |
| 課程類別<br>教材提供機關名稱<br>終身課程主類別<br>加盟專區<br>其他篩選條件<br>瀏覽器 | <ul> <li>○ 全部課程 ○ 開放式課程 ● 組装課程 ○ 磨課師MOOCs</li> <li>○ 微學習 ○ 専班課程SPOC ○ 電子書 ○ 直播課程</li> <li>         教材提供機關(學校)名稱</li></ul>                                                                                                    | 開鍵字<br>認證時數<br>終身課程子類別<br>選課狀態<br>排序 | <ul> <li>開鍵字</li> <li>課程名稱、課程簡介、學習目標、課程適用對象、講座資訊、課程關鍵</li> <li>小時 ~ 」</li> <li>小時 ~ 」</li> <li>如:1~3小時</li> <li>全部</li> <li>全部</li> <li>全部</li> <li>(後報名時間(後報名排前面)</li> <li>(依課程上架時間(後上架排前面)</li> </ul> |

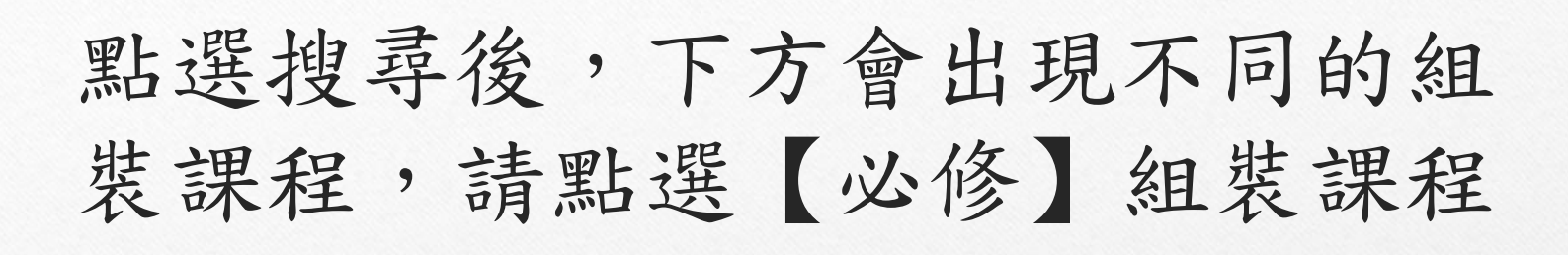

| 组装課程<br>基隆0學堂                                                           | 查看夥伴(170)                | < 分享            | <ul> <li>✓ 選課狀態:未報名</li> <li>⑦ 選課口期:</li> </ul> |
|-------------------------------------------------------------------------|--------------------------|-----------------|-------------------------------------------------|
| A<br>A<br>A<br>B<br>装<br>課<br>程<br>基<br>器<br>G<br>B<br>G<br>B<br>C<br>B | 基隆市政府110年度<br>查看夥伴(2374) | 【必修】組装課程 📂<br>< | <ul> <li>☑ 選課狀態:未報名</li> <li>② 選課日期:</li> </ul> |
| At the set                                                              | 基隆市政府110年度<br>查看夥伴(1659) | 【選修】組裝課程 🖕      | <ul> <li>✓ 選課狀態:未報名</li> <li>⑦ 選課日期:</li> </ul> |

請點選【課程資 訊】索引,選擇 1. 行動支付安全。 2. 最佳密碼建議。 3. 物聯網安全概 論。 三門課程。

課程介紹

#### 基隆市政府110年度【必修】組裝課程

#### 📕 課程清單

- PMOHW110100419 衛生福利部長照2.0內涵介紹 (認證時數:1.0 小時)
- PSCITECHVIS110100033 地球工程--好點子? 餿主意? 創意狂想, 幫地球降溫
   (認證時數: 2.0 小時)
- PSCITECHVIS110100006 臺灣是「魚之島」或「無魚之島」(認證時數: 2.0 小時)
- PCENTER110100103 兩公約之認識與應用 (認證時數: 2.0 小時)
- PCENTER110100686 「性別影響評估」一看見性別、回應性別(認證時數:2.0 小時)
- PMOHW110100015 消除對婦女一切形式歧視公約與我國婦女福利政策展望
   (認證時數:1.0小時)
- PKCG109100214 南向政策東南亞的美麗與哀愁(Html5) (認證時數: 2.0 小時)
- PCENTER110100693 行動支付安全 (認證時數:1.0 小時)
- PCENTER110100655 最佳密碼建議 (認證時數:1.0 小時)
- PCENTER110100446 物聯網安全概論 (認證時數:1.0 小時)

PKCG110100043 - 愛與被愛-友善他人與善待自我 (認證時數:1.0 小時)

| 以【行動支付安全】為例                                    |
|------------------------------------------------|
| • 點擊【行動支付安全】                                   |
| 「NCOIVJIVVZIT 用的欧米本田工的大佬类农心(ITUIIIJ)           |
| PCENTER110100693 - 行動支付安全 (認證時數:1.0 小時)        |
| • PCENTER110100655 - 最佳密碼建議 (認證時數:1.0 小時)      |
| • PCENTER110100446 - 物聯網安全概論 (認證時數:1.0 小時)     |
| • PKCG110100043 - 愛與被愛-友善他人與善待自我 (認證時數:1.0 小時) |
|                                                |
|                                                |

1.1.1.1

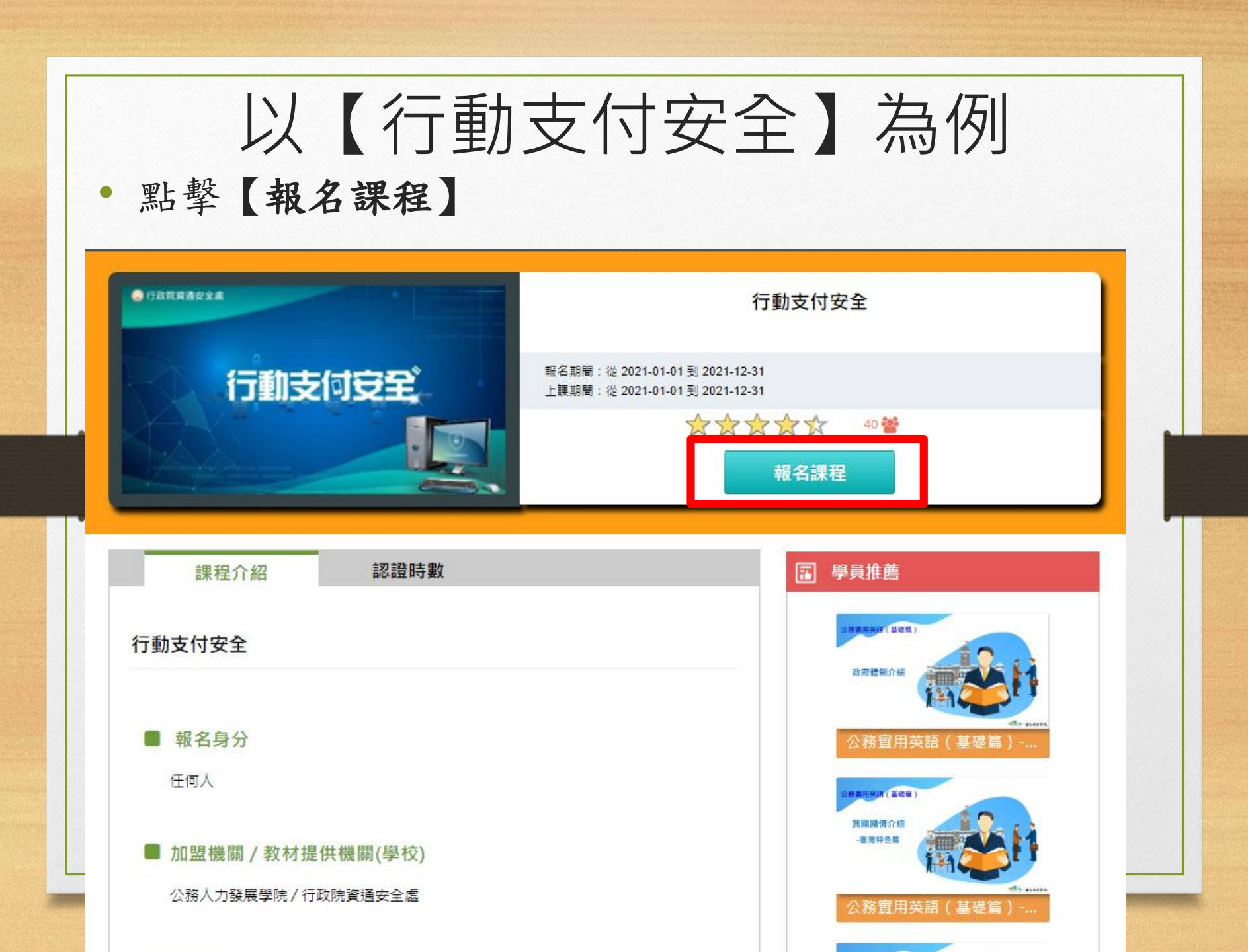

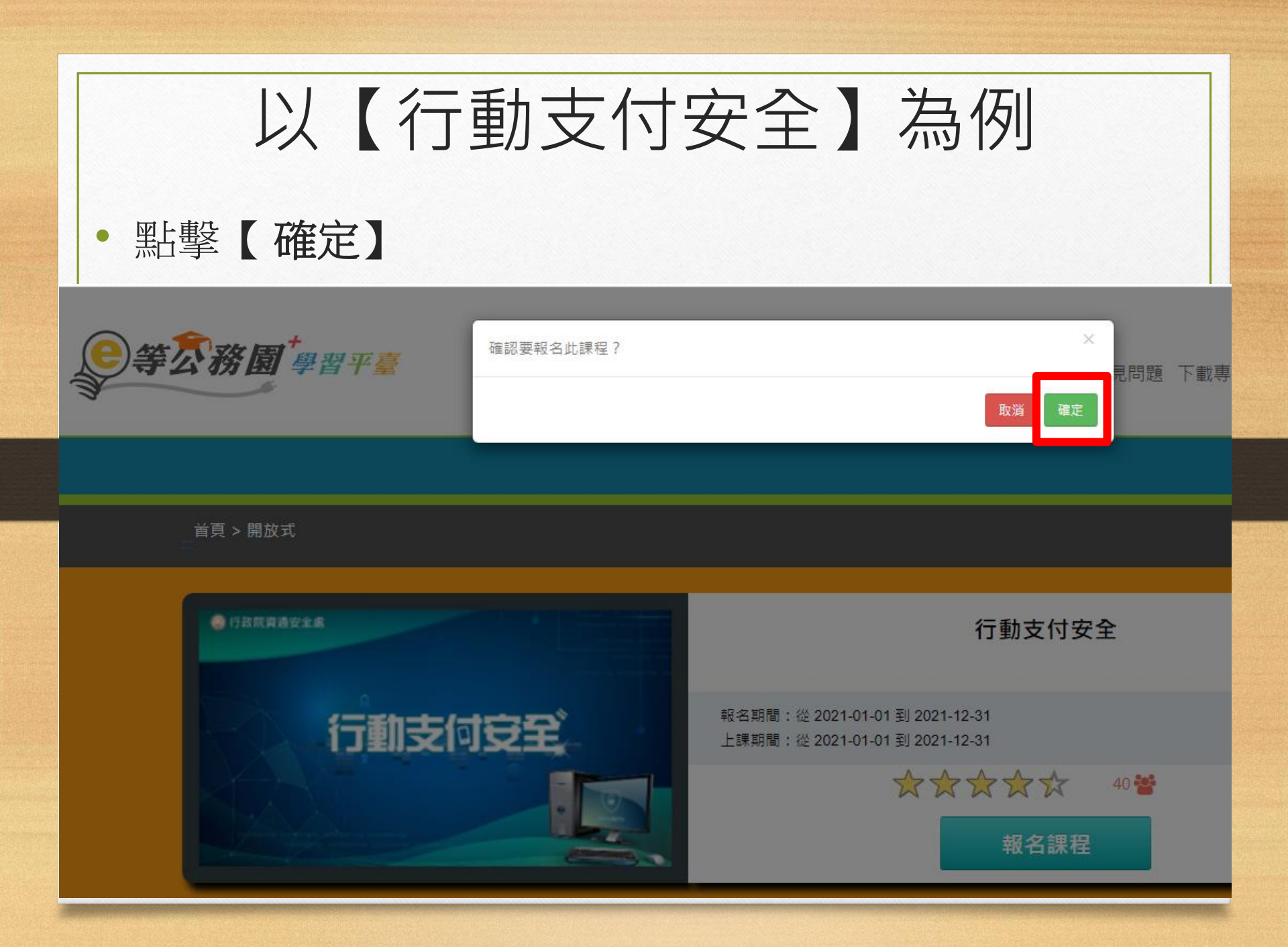

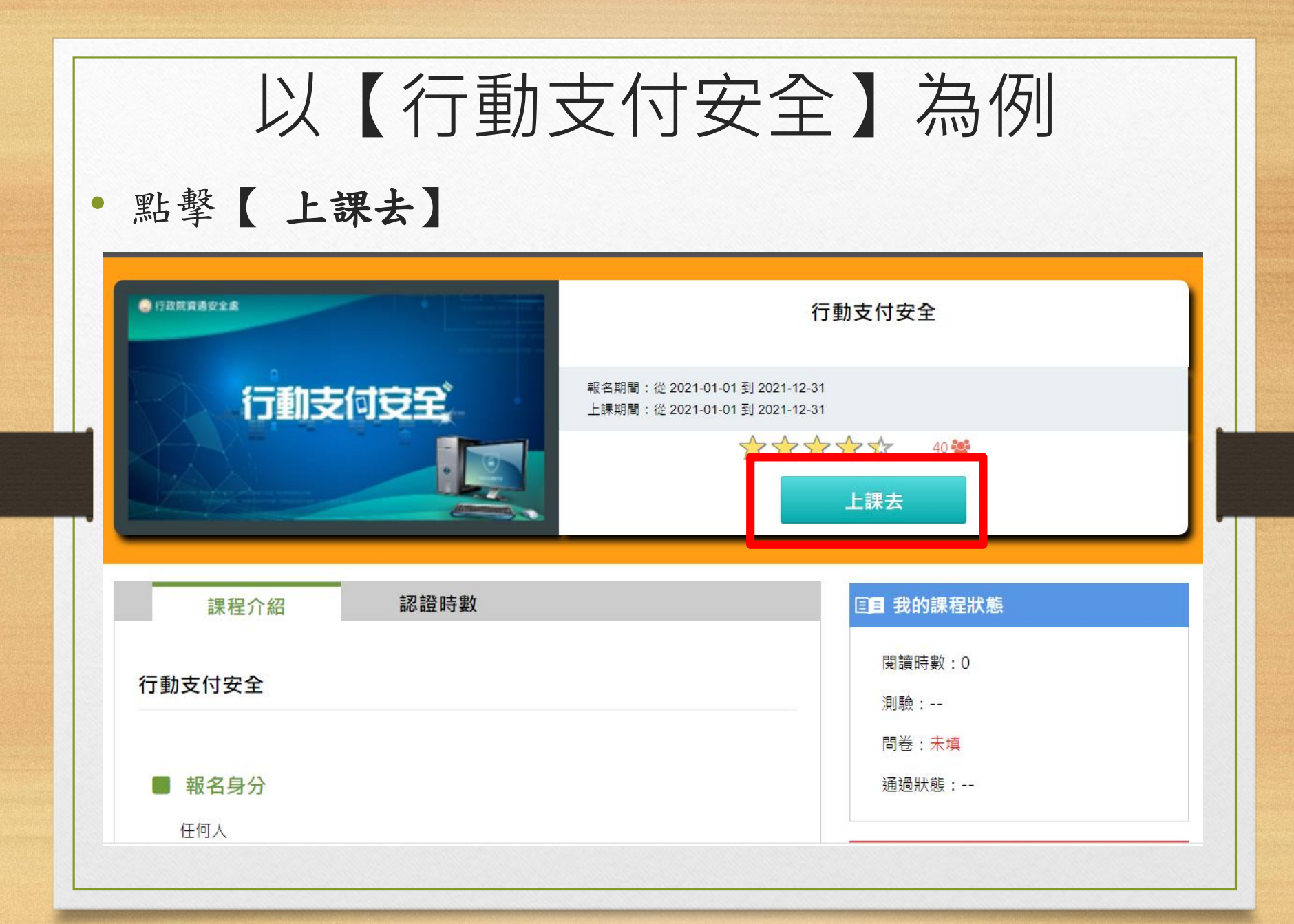

| 以                                                                                                    | 【行                                                   | 動支付安?                                                                         | 全】為                                                            | 例                    |                                                                                                    |
|----------------------------------------------------------------------------------------------------|------------------------------------------------------|-------------------------------------------------------------------------------|----------------------------------------------------------------|----------------------|----------------------------------------------------------------------------------------------------|
| •建議使用C                                                                                                    | hrome瀏                                               | 覽 器                                                                           |                                                                |                      |                                                                                                    |
| • 左側【小幫                                                                                                    | 幫手】偵;                                                | 測是電腦是否符                                                                       | 合最低需求                                                          | ŧ                    |                                                                                                    |
| 行動支付安全<br>〇 環境檢測                                                                                                    |                                                      | 日本<br>「日本<br>「日本<br>「日本<br>「日本<br>「日本<br>「日本<br>「日本<br>「                      | el Pentium4以上或同級處理器<br>2MB以上<br>音效卡、喇叭<br>電:建議使用512kbps以上的網路頻寬 | 🔘 行政院                | 資通安全處                                                                                                    |
| ○小幫手                                                                                                    | 進                                                    | へ課程學習之前・您可以先確                                                                 | 設備<br>( ( ( ( ( ( ( ( ( ( ( ( ( ( ( ( ( ( (                    | <b>软體設定。</b><br>检測結果 | 101011100<br>010101100 101010<br>⊐/r 辛                                                                                                    |
| ())行動支付安全                                                                                                    | 坝口                                                   | <b>医</b> 哦 n又 人E                                                              | /CAR JILANE                                                    |                      | 以苦                                                                                                    |
| <ul> <li>○ 行動支付安全</li> <li>○ 操作指引</li> </ul>                                                                                                    | 作業系統                                                 | Windows XP以上的版本                                                               | Windows 10                                                     |                      | <br>                                                                                                    |
| <ul> <li>         行動支付安全     </li> <li>         操作指引         <ul> <li>             課程資訊         </li> </ul> </li> </ul>                                              | 作業系統                                                 | Windows XP以上的版本<br>IE8以上或其他瀏覽器                                                | Windows 10<br>Chrome                                           |                      | <u> </u>                                                                                                    |
| <ul> <li>         行動支付安全     </li> <li>         操作指引         <ul> <li>             課程資訊             </li> <li>             參考資料         </li> </ul> </li> </ul>      | 作業系統<br>網頁瀏覽器<br>螢幕解析度                               | Windows XP以上的版本<br>IE8以上或其他瀏覽器<br>1024 x 768 以上                               | Windows 10<br>Chrome<br>1920 x 1080                            |                      | <u>以</u> 晋<br><br>                                                                                                    |
| <ul> <li>         行動支付安全         <ul> <li>操作指引             <li>課程資訊             </li> <li>参考資料             </li> <li>前言 為何要使用行動支         </li></li></ul> </li> </ul> | 作業系統       網頁瀏覽器       螢幕解析度       螢幕色彩              | Windows XP以上的版本<br>IE8以上或其他瀏覽器<br>1024 x 768 以上<br>16位元高彩以上                   | Windows 10<br>Chrome<br>1920 x 1080<br>32 位元全彩                 |                      | <u> </u>                                                                                                    |
| <ul> <li>         行動支付安全         <ul> <li>操作指引</li> <li>課程資訊</li> <li>参考資料</li> <li>前言 為何要使用行動支</li> <li>付?</li> </ul> </li> </ul>                                   | 作業系統       網頁瀏覽器       螢幕解析度       螢幕色彩       Cookie | Windows XP以上的版本       IE8以上或其他瀏覽器       1024 x 768 以上       16位元高彩以上       支援 | Windows 10<br>Chrome<br>1920 x 1080<br>32 位元全彩<br>支援           |                      | <u>     八</u> 一     一     二     一     二     一     二     二 |

🛡 瀏覽完畢,請點按左列選單繼續課程。

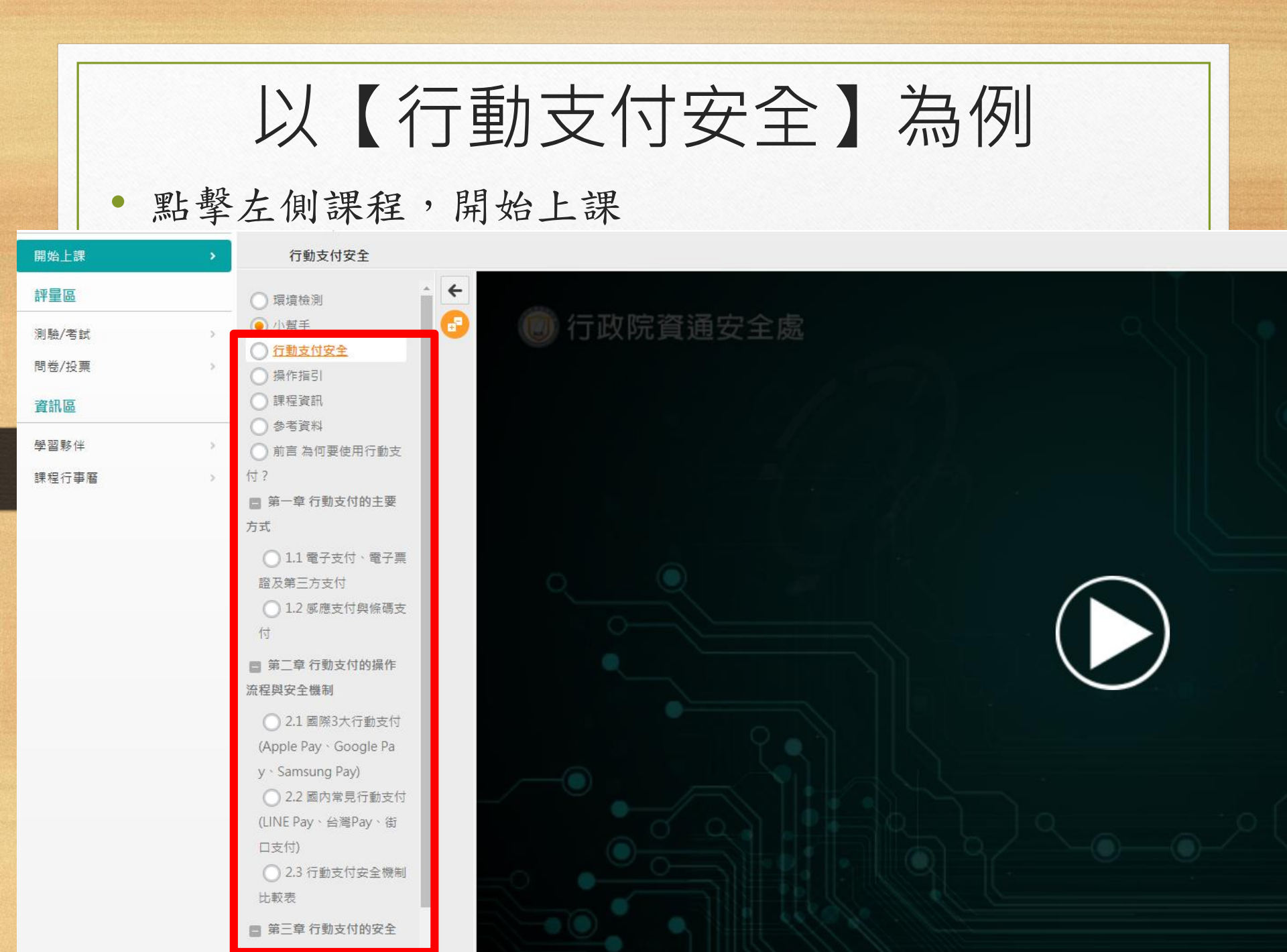

• 閱讀時數需達一定比例,才可執行測驗/考試/問券/投票

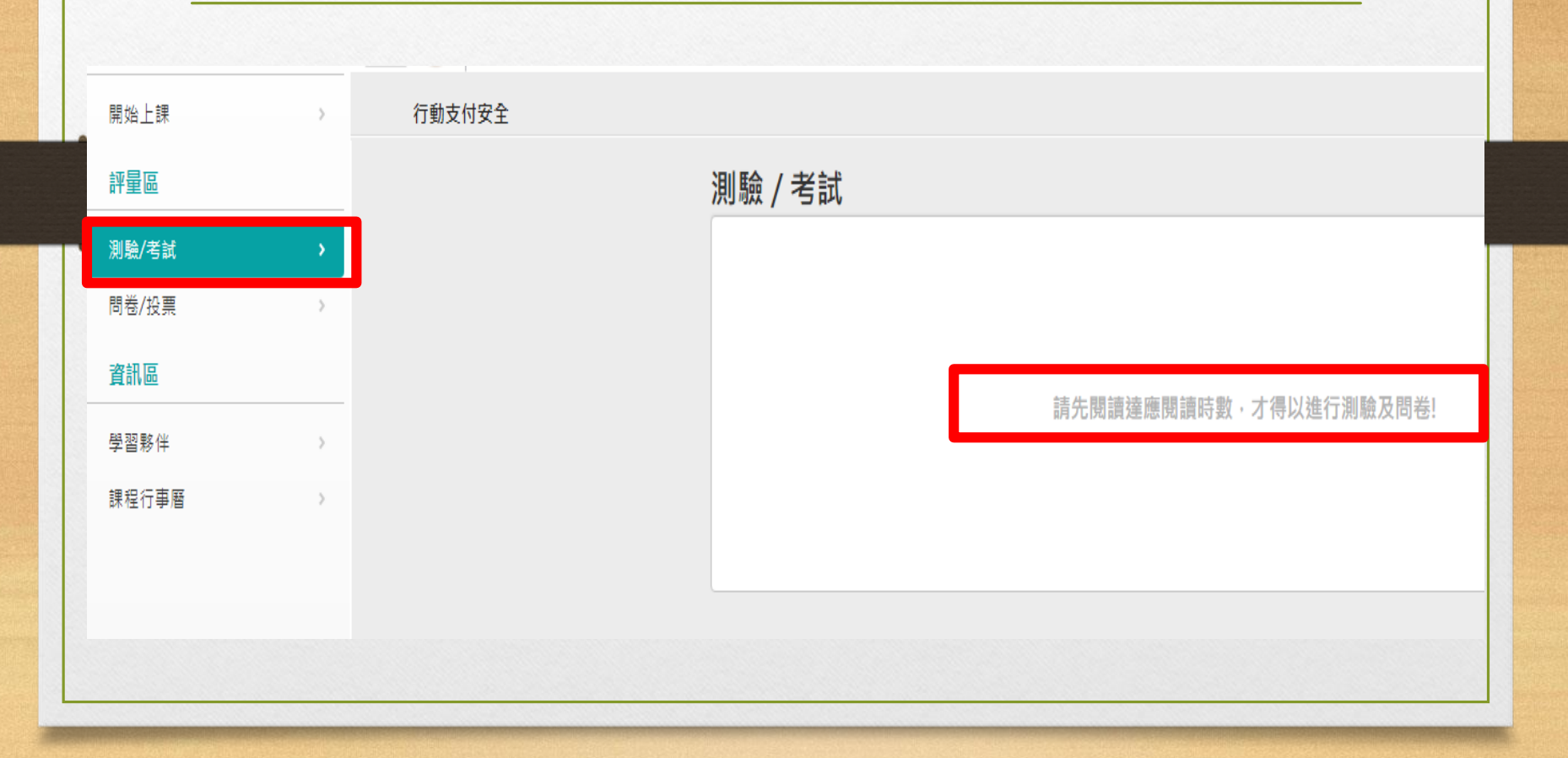

| 以               | 【行動支付到                     | 安全】為( | 匇     |
|-----------------|----------------------------|-------|-------|
| • 點【測驗/         | '考試】                       |       |       |
| • 點【進行》         | 則驗】                        |       |       |
| 評量區             | 測驗 / 考試                    |       |       |
| 測驗/考試 > 問卷/投票 > | 線上測驗:繁體中文                  |       | •     |
| 資訊區 學習夥伴 >>     | 進行測驗<br>還沒查看答案都可再次進行測驗     | 查看結果  | ✔ 已通過 |
| 課程行事曆     >     | ▲水里省日来即当行入 <b>上</b> 11/Max |       |       |
|                 |                            |       |       |
|                 |                            |       |       |

### • 點【開始作答】

| 準備進行測驗        |                                 |
|---------------|---------------------------------|
| 您好,請詳細閱讀以     | 下作答注意事項後開始作答。若不馬上作答,可按「下次再來」離開。 |
| 測驗名稱:         | 課程測驗                            |
| 總分            | 100分                            |
| 比重            | 100%                            |
| 總題數           | 10題                             |
| 作答起訖日期與時<br>間 | 從 即日起 到 無限期                     |
| 考試時間          | 60分                             |
| 計分方式          | 取最高分                            |
| 測驗次數          | 不限制                             |
| 顯示題數          | 每頁10題                           |
| 翻頁控制          | 不限制                             |
| 視窗控制          | 不限制                             |
| 逾時處理          | 不做任何處置                          |
| 公佈答案          | 通過後並且點選觀看解答後公布                  |
| 答案公佈日期        | 0000-00-00 00:00:00             |
| 作答說明/師長叮嚀     |                                 |
|               | 開始作答下次再來                        |

### • 點【送出答案,結束測驗】

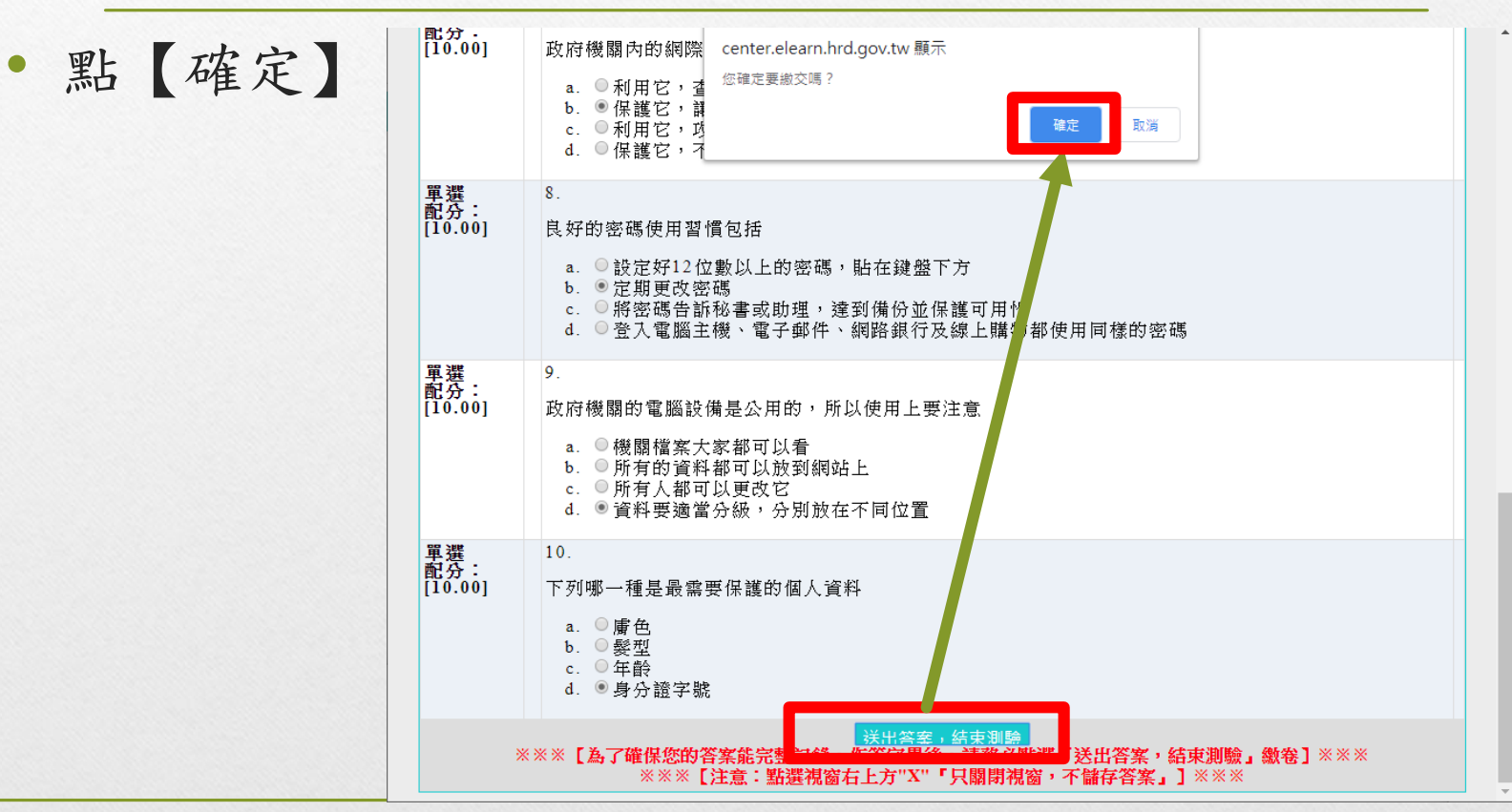

### 以【行動支付安全】為例 • 確定成績及格後 • 點【公布答案(不再進行測驗)】 測驗次別 總分 = 100 及檜檀進 =60 平量结果 = 万 公布答案(不再進行測驗) 此為電腦團卷之自動計分・實際得分以教師公長二二式分數為準 查看第 1▼ 次結果 試卷內容 學生答案 配分:[10.00] 1.

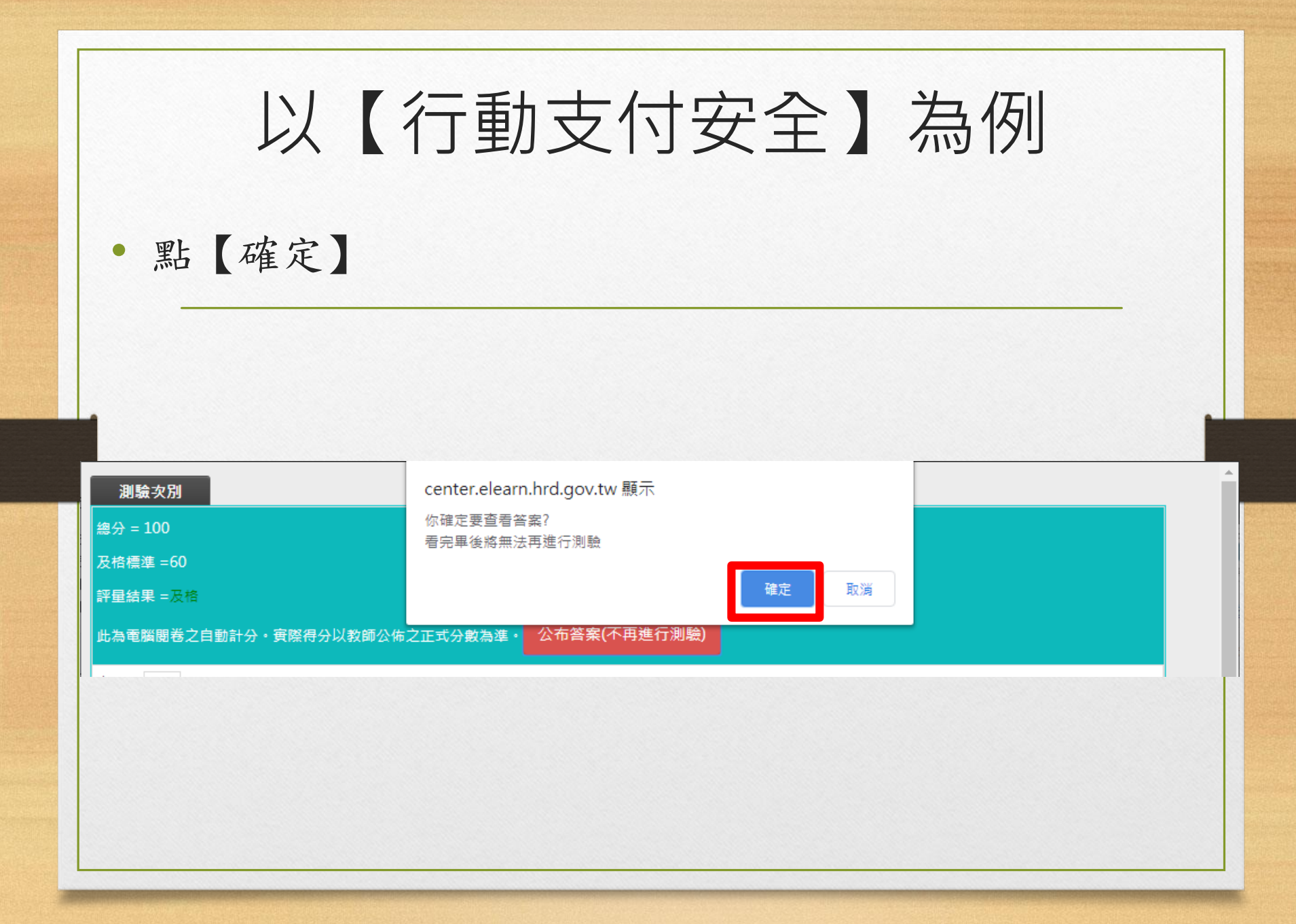

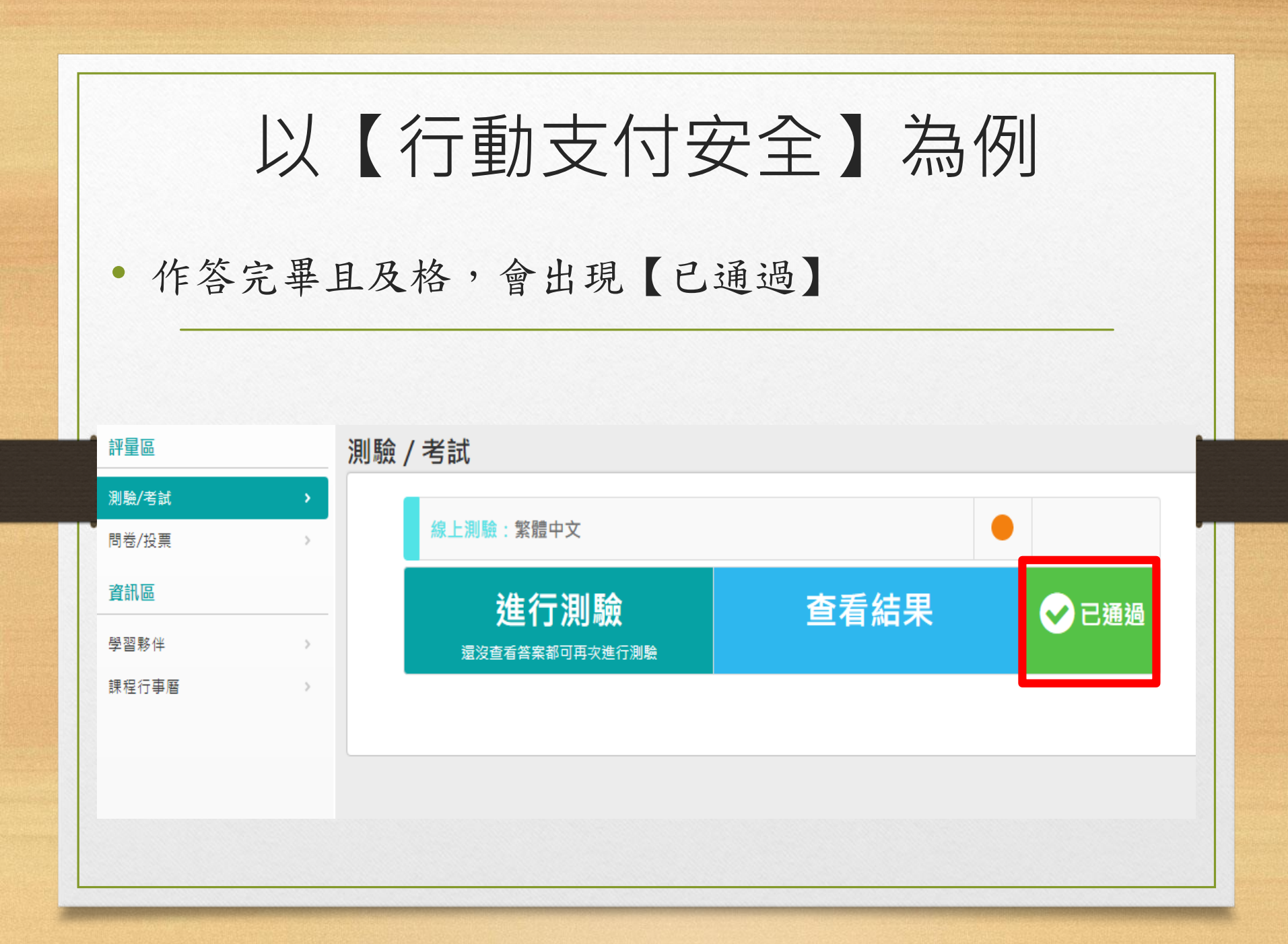

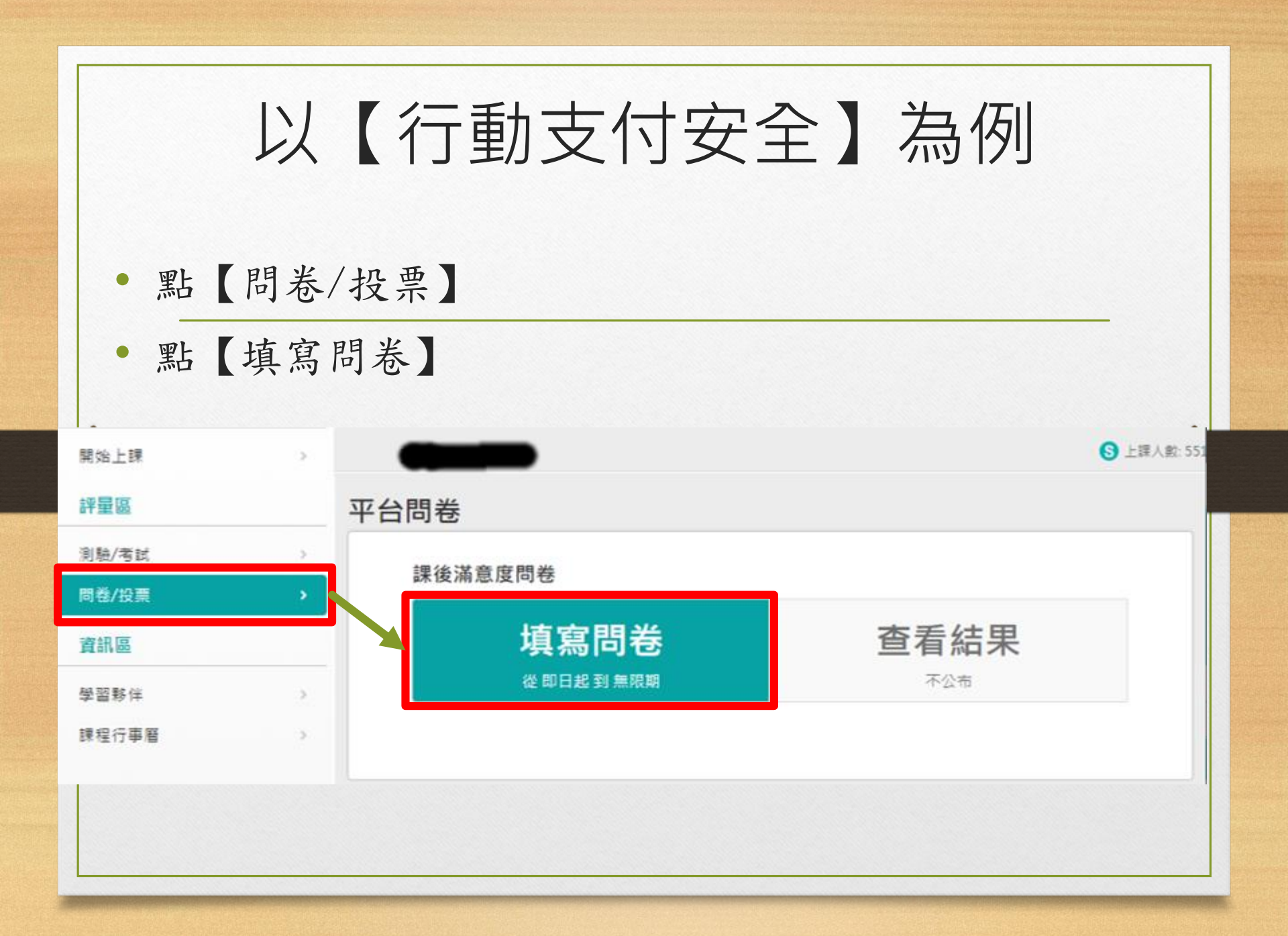

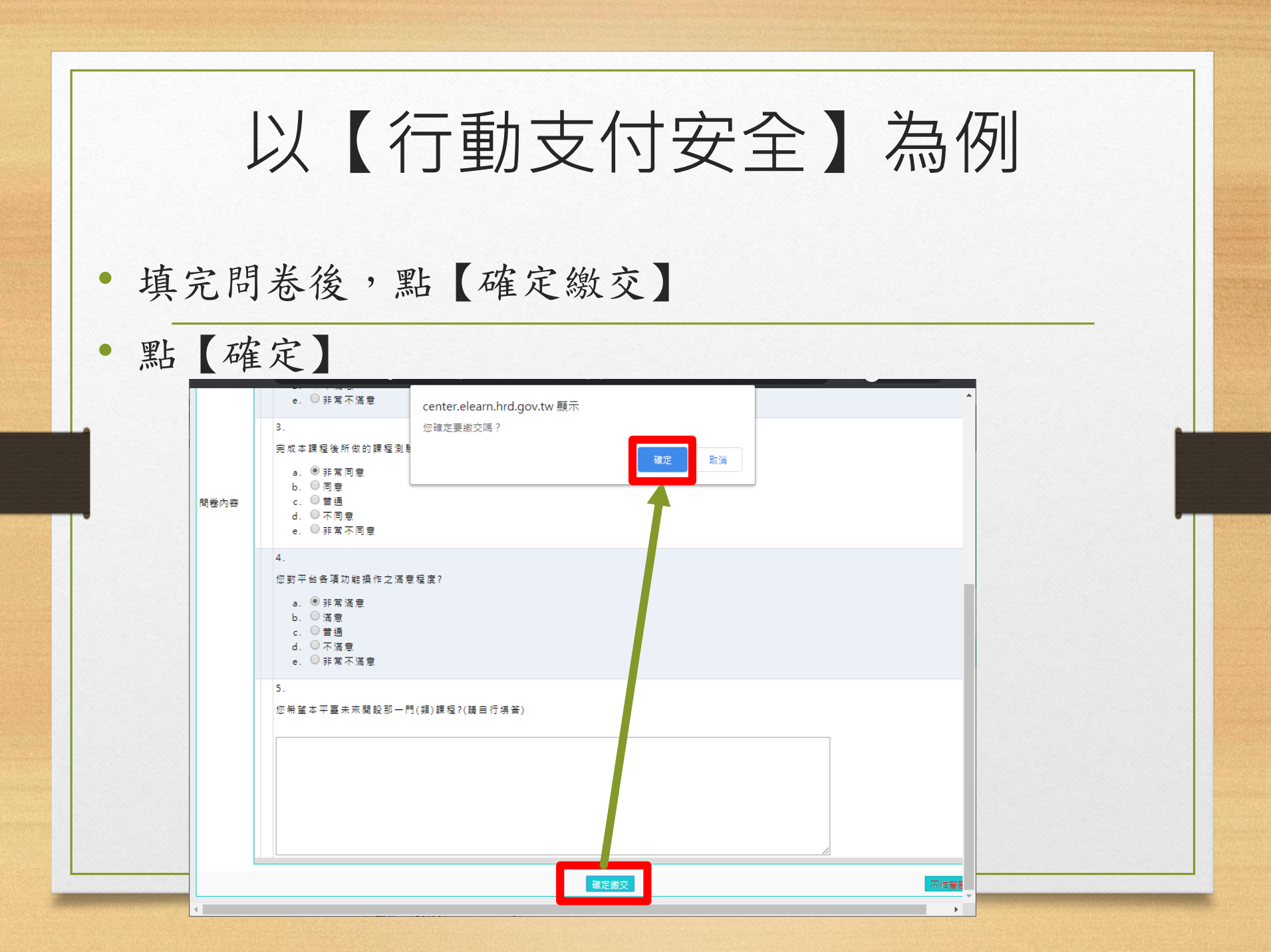

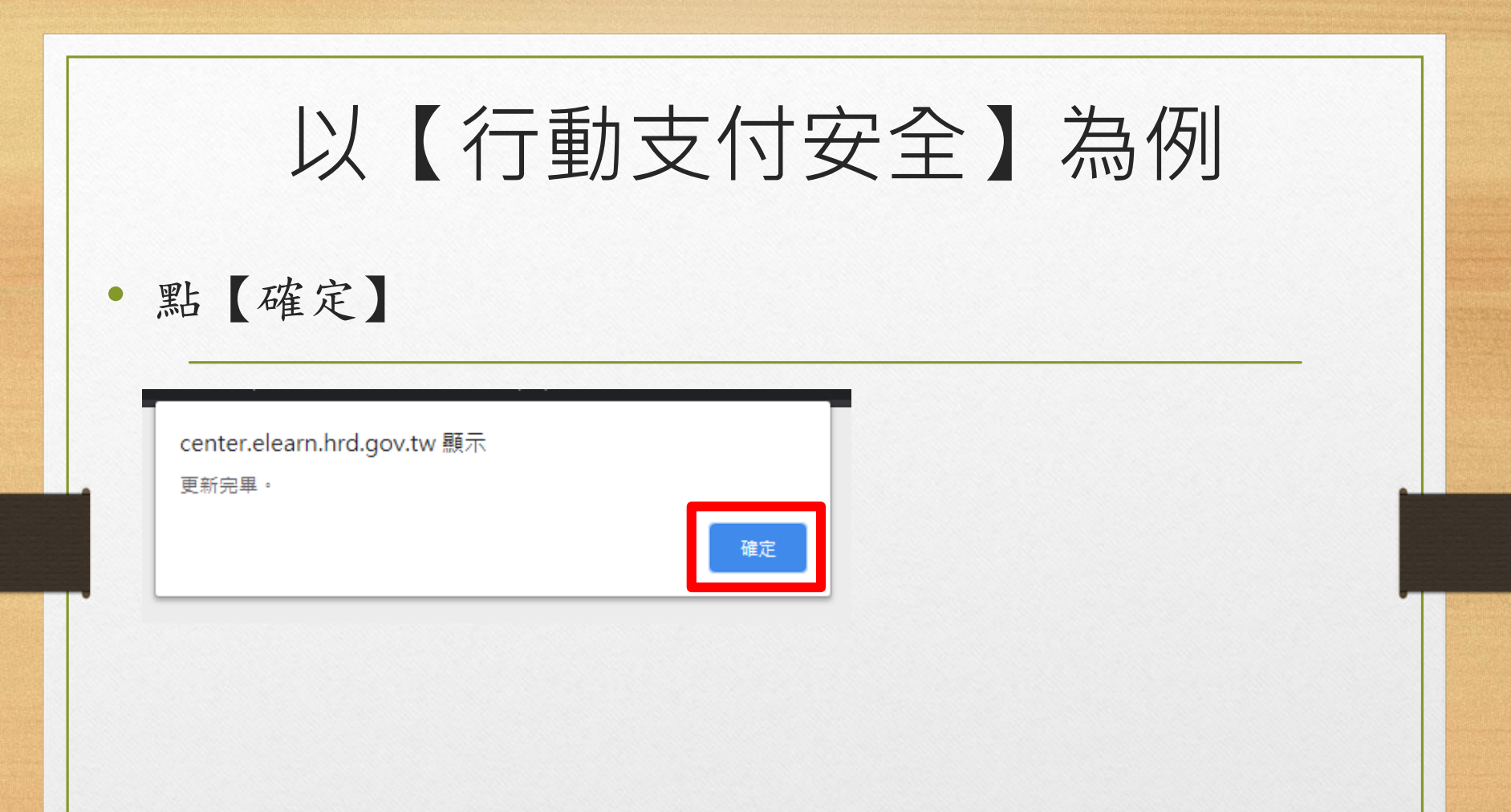

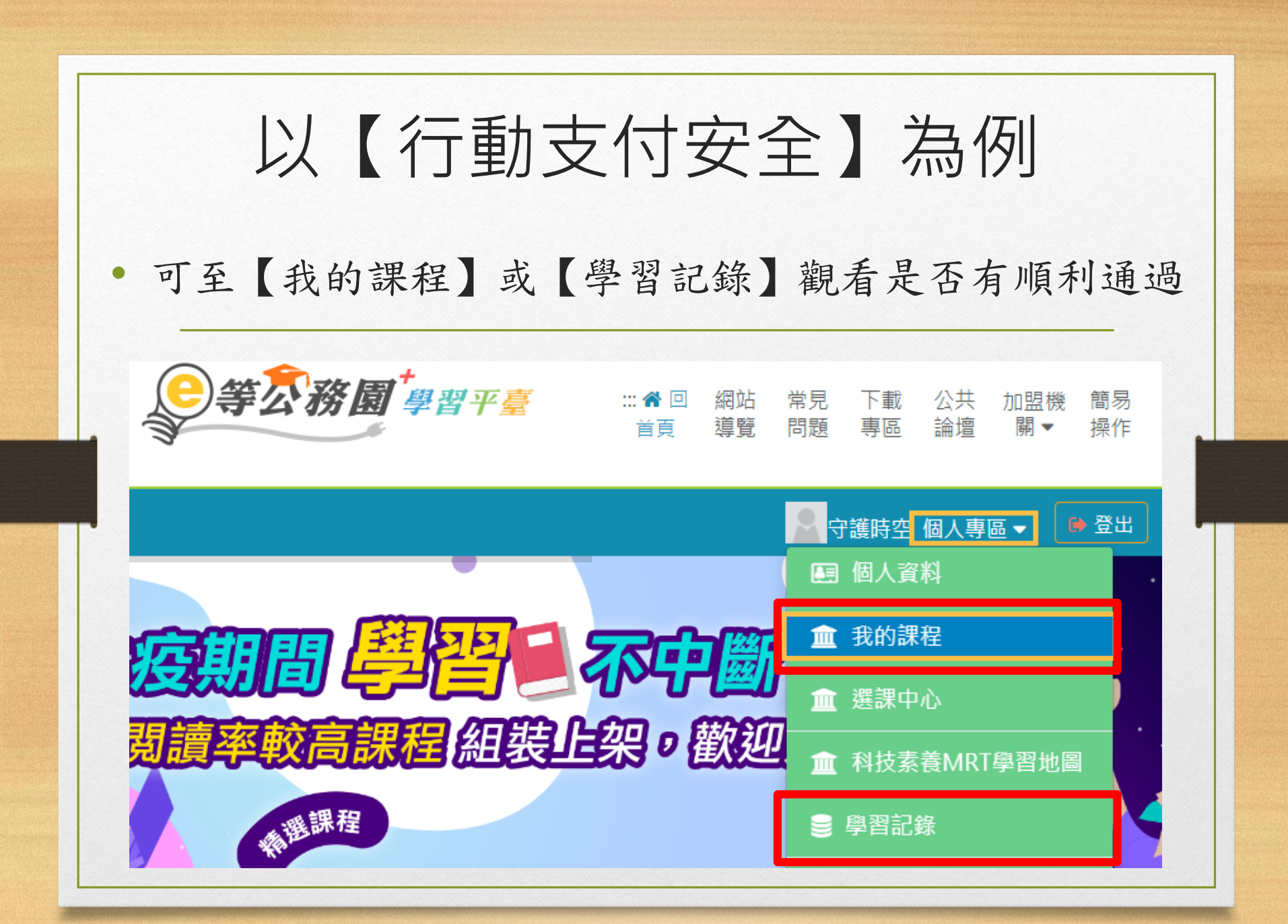

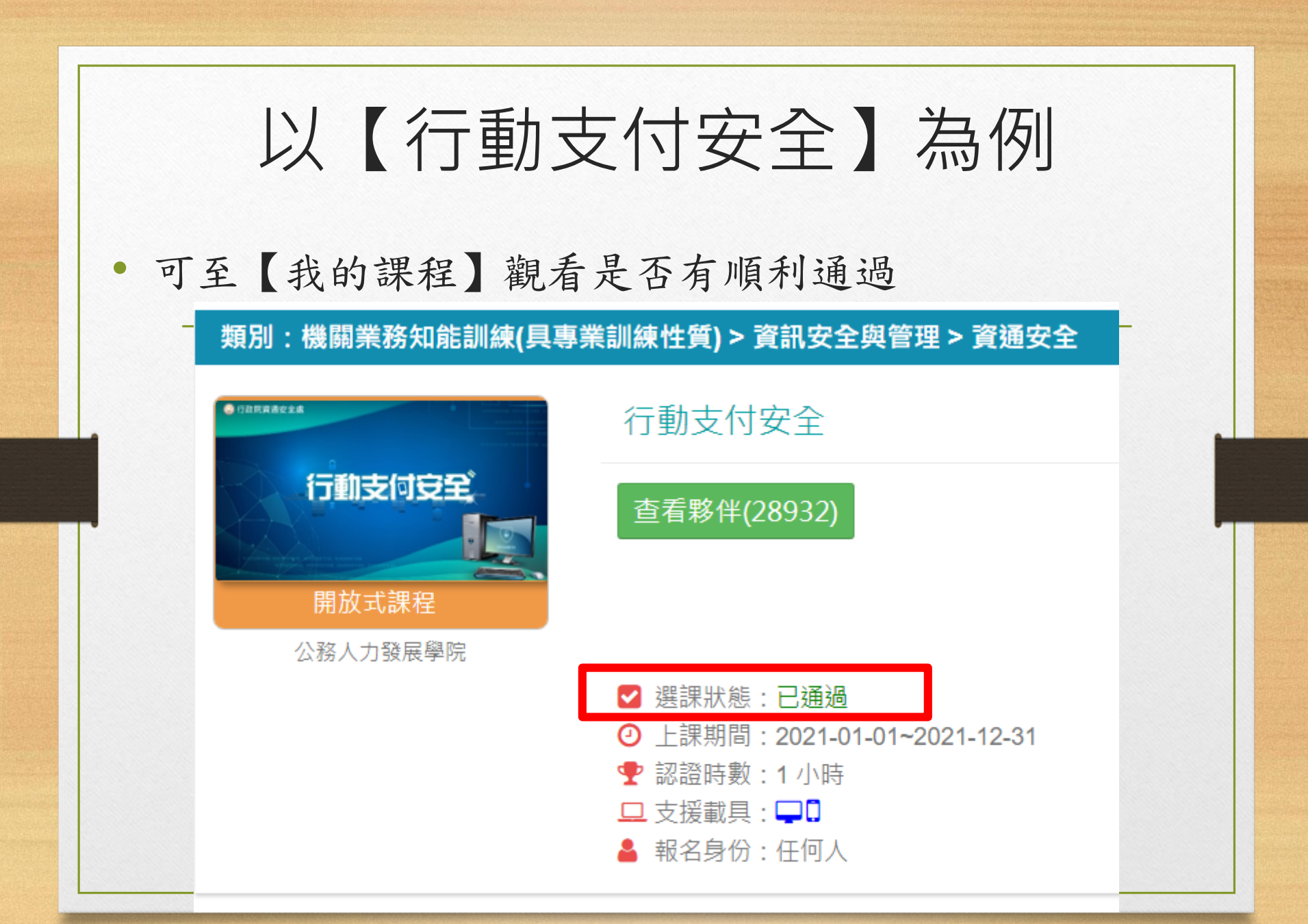

### • 可至【學習記錄】觀看是否有順利通過

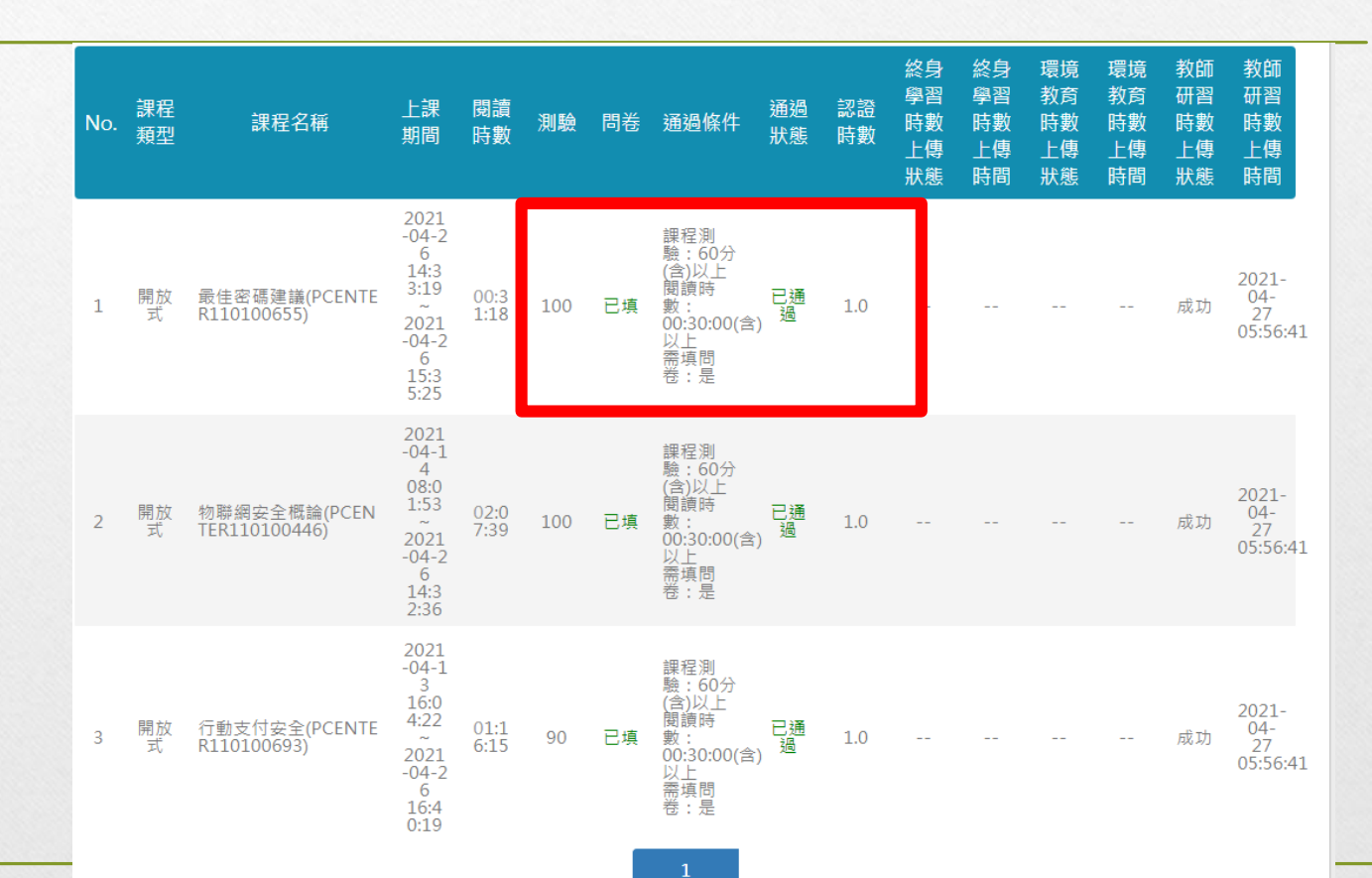

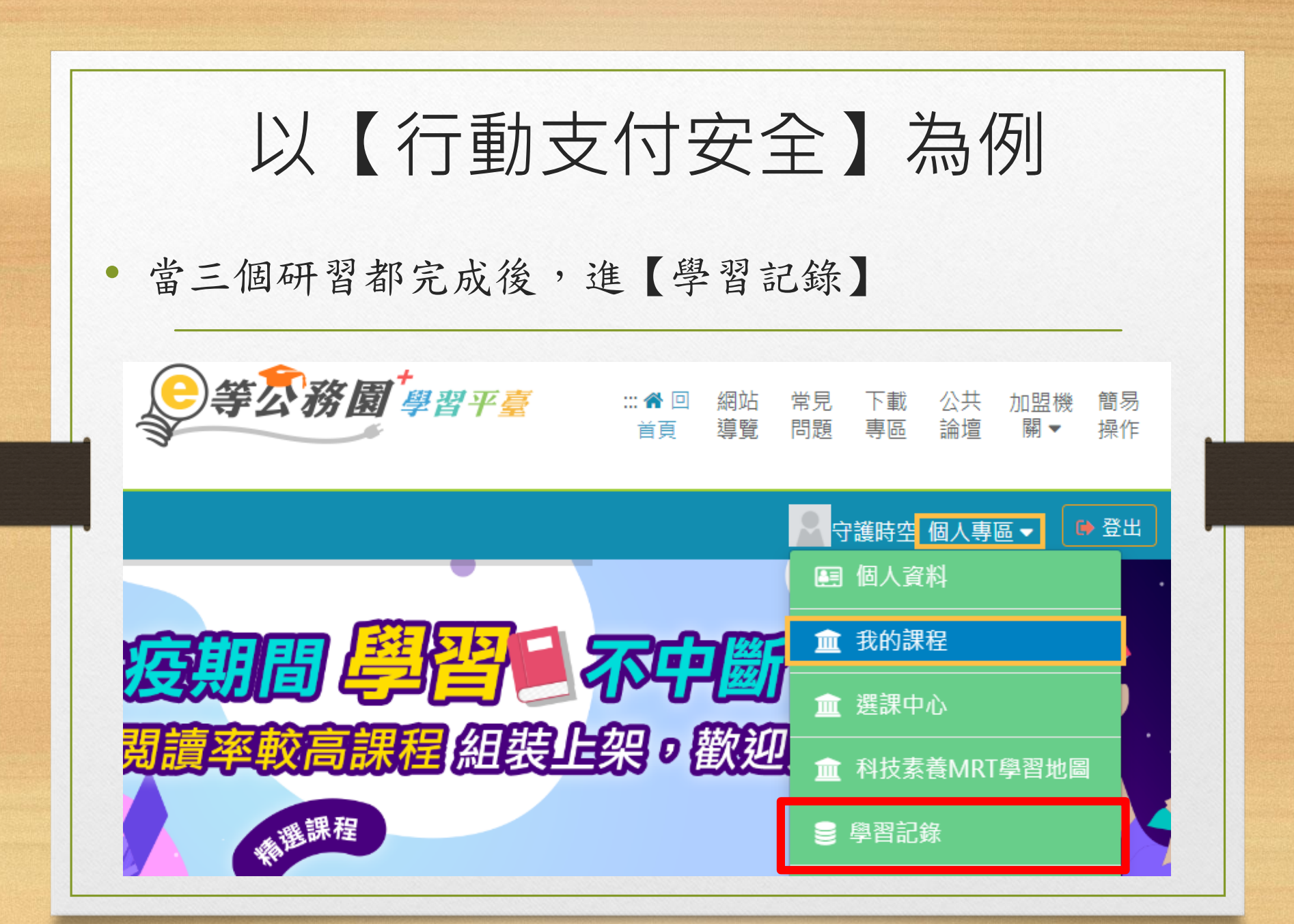

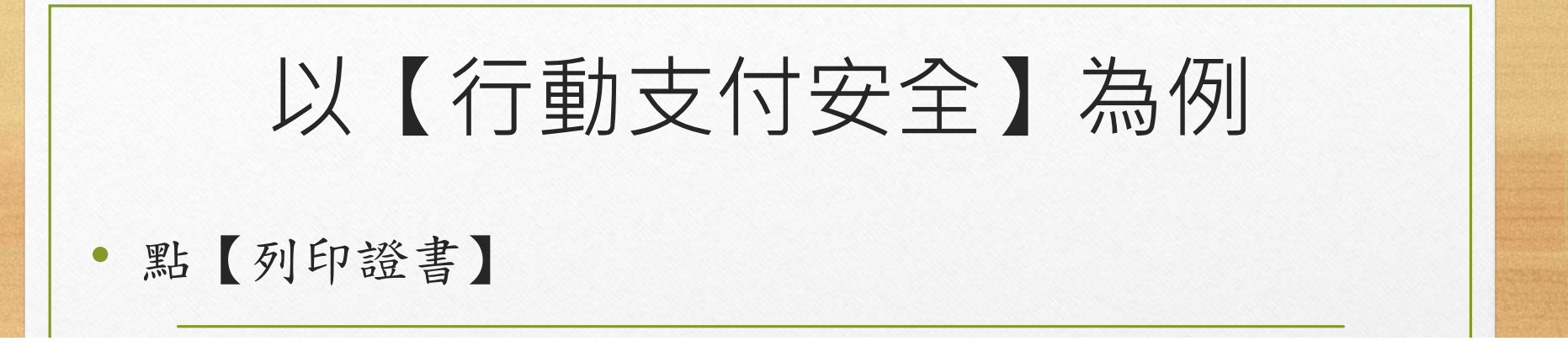

※終身學習時數上傳成功僅代表資料已上傳,並不代表已取得認證時數,尚需由終身學習入口網站排程入檔,作業時間約3天,請於上傳成功3天後至

- ▶ : ,這是您第: 次進入這裡
- ▶ 上次來自於: 210.240.22.170
- ▶ 未完成課程數:0
- ▶ 待完成測驗數:0
- ▶ 在線上/總學習夥伴:0/0
- 終身學習時數最後上傳時間:2019-08-01 15:14:22 上傳成功
- ▶ 環境教育時數最後上傳時間:--
- ▶ 教師研習時數最後上傳時間: 2019-07-31 00:59:27 上傳成功

- ▶上次進入時間是: 2021-04-26 15:29:14
- ▶ 今年已取得的認證時數:3.0小時
- ▶ 待填問卷數:0
- ▶ 待繳作業數:0
- ▶ 未讀文章數:0

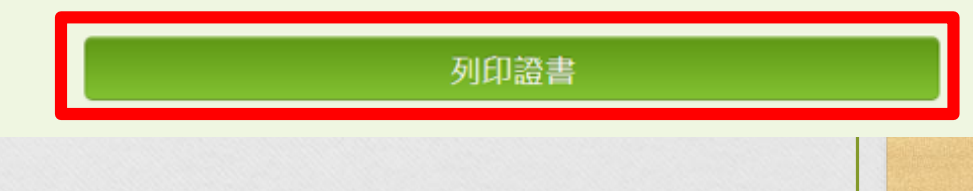

|                | 以【行動                        | 動支付安全   | 】為例        |
|----------------|-----------------------------|---------|------------|
| 點【             | 全選】                         |         |            |
| 通過年度:<br>通過期間: | : 110年度 V (僅限一個年度)<br>: 至 至 |         | <b>2</b>   |
| 童選             |                             |         | 產生證書       |
| 選取             | 課程編號                        | 課程名稱    | 通過日期       |
|                | PCENTER110100446            | 物聯網安全概論 | 2021-04-26 |
|                | PCENTER110100655            | 嚴佳密碼建議  | 2021-04-26 |
| 2              | PCENTER110100693            | 行動支付安全  | 2021-04-26 |
|                |                             |         |            |

- 建議三個研習 都完成後再產 生證書
- 會生成與下圖
   相似之PDF檔案
- 可交給資訊組
   代為列印,方
   便資訊組彙整
   上報

### Certificate of Completion 通過認證時數證書

姓名:

1過年度: 110 4: 通過期間: 110/04/26-110/04/26

#### 身分證字號:

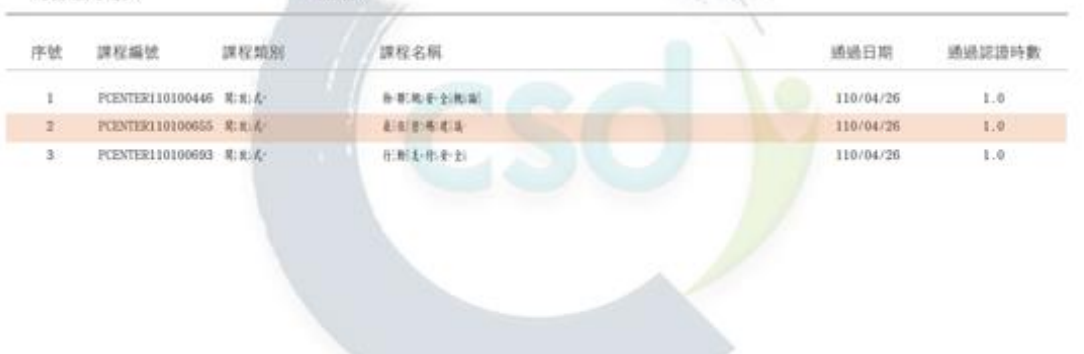

頁:数::1/1 總:計:時/数::3.0

中華民國 110 年 04 月: 26 日